## KDDI ホスティングサービス (G120, G200)

## 活用ガイドブック

## AJAX利用ガイド

(ご参考資料)

rev.1.0

KDDI 株式会社

| — 目次 —                                      |    |
|---------------------------------------------|----|
| 1. はじめに                                     | 3  |
| 2. 開発環境の準備                                  | 3  |
| 2.1 仮想ディレクトリーの作成                            | 3  |
| 2.2 ASP.NET 2.0 AJAX Extensions 1.0 のインストール | 8  |
| 2.3 ASP.NET AJAX のWeb アプリケーション開発環境準備        | 20 |
| 3. AJAX Web アプリケーションの作成                     | 22 |
| 3.1 デザイン画面を開く                               | 23 |
| 3.2 AJAX コンポーネントを配置1                        | 24 |
| 3.3 ASP.NET コンポーネントの配置                      | 28 |
| 3.4 VisualBasic スクリプトコードの入力                 | 30 |
| 3.5 AJAX コンポーネントを配置2                        | 32 |
| 3.6 作成したWeb コンテンツの保存                        | 39 |
| 4. Web コンテンツのアップロード                         | 40 |
| 5. Web サイトの表示                               | 40 |

#### 1. はじめに

このAJAX 利用ガイドでは Visual Studio 2005 Express Edition に含まれるVisual Web Developer 2005 と ホスティングサービスにて提供しておりますデータベースを活用した簡単なAJAX サイトの構築方法について記載致し ます。

事前に、Visual Web Developer 2005 のインストールが必要になります。

又、パッケージ版のMicrosoft Visual Studio 2005 Standard Edition、Microsoft Visual Studio 2005 Professional Edition 等を活用頂くと より高度な開発を行う事が出来ます。

Visual Web Developer 2005

http://www.microsoft.com/japan/msdn/vstudio/express/vwd/

#### ※ご注意

AJAX や Microsoft Visual Studio の仕様やプログラミング方法などは、サポート対象外となります。 詳細については、書籍または Microsoft 社のサイト等をご活用ください。

#### 2. 開発環境の準備

クライアント開発環境の準備 及び コントロールパネル でのWeb サーバーの設定について説明致します。

#### 2.1 仮想ディレクトリーの作成

コントロールパネル にて、AJAX 用WEB コンテンツのファイルをアップロードする為の仮想ディレクトリーを作成します。

① コントロールパネル の左ペインにて [ドメイン名] - [ドメイン名の管理] を選択します。

右ペインより、アプリケーションを配置するドメイン名を選択します。

| KDDI ホスティングサービス  |                                            |                        |                            | )          | (アカウントID: ) | Designing | he future              |
|------------------|--------------------------------------------|------------------------|----------------------------|------------|-------------|-----------|------------------------|
|                  | サーバー管理 アカウ                                 | 小管理   契約の選択            |                            |            | ログアウト       |           | Di                     |
| 契約ID:<br>ウェブスペース | │<br>● ● ● ● ● ● ● ● ● ● ● ● ● ● ● ● ● ● ● | <u>メニュー &gt; ドメイン名</u> |                            |            |             | Screen    | ID:<br><u>עלפיל דע</u> |
| *T1*             |                                            |                        |                            |            |             |           |                        |
| 🛃 ドメイン名          | <b>検索:</b> ID:                             | ドメイン名:                 | ウェブホスティング:                 | メールホスティング: | 同期: 有効:     | _         |                        |
| ▶ ドメイン管理         | RESET                                      |                        |                            |            | すべて 🔹 すべて 📼 | >         |                        |
| 🔂 ウェブサイト         | 4-1 · · · · · · · · · · · · · · · · · · ·  | n - 1 - 1              |                            | 1          |             |           |                        |
| ex-ル             | 新しいサブドメイン                                  | 名の追加                   | サブドメイン名を表示しない              |            |             |           |                        |
| 🙀 ユーザー           | 合計 <mark>2 アイテル</mark>                     |                        |                            |            | 1ページあ;      | わの表示要     | t: 25 <u>50 100</u>    |
| ↓ 統計と分析          | Ⅲ ドメイン名▲                                   | ウェブホン                  | <u>スティング</u>               | メールホスティング  |             | 同期        | 有效                     |
|                  | 3169 kddi.collaby.com                      | Microsoft              | : IIS 6.0 (ウェブスペース 125325) | Qmail      |             | (はい       | 🔘 (‡(.)                |
|                  | 3439 testtest.kdd                          | .collaby.com Microsoft | : IIS 6.0 (ウェブスペース 125325) |            |             | (はい       | 🔘 (‡(.)                |
|                  | 승計 곳(ㅋ)                                    |                        |                            |            | 1ページあ       | わの表示数     | t: 25 <u>50 100</u>    |

② 右ペインの [ウェブ管理] タブをクリックします。

| □□□□□ サーバー管理 > メニュー > ドメイン名 > ドメイン管理 |                   |           |        |     | <u>ドメイン管理</u> |             | Screen ID: L |
|--------------------------------------|-------------------|-----------|--------|-----|---------------|-------------|--------------|
|                                      | <mark>ГЗ</mark> к | ddi.colla | by.com |     |               |             | רלפטלע 🔾     |
|                                      | 概要                | DNS管理     | ウェブ管理  | メール | ウェブサイト管理者     | ウェブアプリケーション |              |

## KDDI ホスティングサービス G120, G200 活用ガイド

③ 右ペインの [仮想ディレクトリ] をクリックします。

| <u>サーバー管理</u> > <u>メニュー</u> > ドシ<br>kddi.collaby.com | <u> </u>                  | Screen ID:<br>געפיערע () |
|------------------------------------------------------|---------------------------|--------------------------|
| 概要 DNS管理 ウェブ管理                                       | メール ウェブサイト管理者 ウェブアプリケーション |                          |
| 全般 セキュリティ 仮想ディレクトリ                                   | SSL マッピング                 |                          |
|                                                      |                           |                          |

メモ: 仮想ディレクトリーとは、別の場所の物理ディレクトリーを、 Web サイトのホームディレクトリーのサ ブディレクトリーとして割り当てることにより、 あたかも、その場所に存在するように見せる方法。

④ [仮想ディレクトリーの追加]をクリックします。

| デージェン サーバー管理 > メニュ<br>kddi.collaby.co | <u>ニ &gt; ドメイン名</u> > <u>ドメイン管理</u><br>m |                |         | Scr      | reen ID:<br>נו <u>לפּעורע ()</u> |
|---------------------------------------|------------------------------------------|----------------|---------|----------|----------------------------------|
| 概要 DNS管理 ウェ                           | が管理 メール ウェブサイトi                          | 管理者 ウェブアプリケーショ | ン       |          |                                  |
| 全般 セキュリティ 仮想ディ                        | レクトリ SSL マッピング                           |                |         |          |                                  |
| 仮想ディレクトリーの追加                          |                                          |                |         |          | 育IIF余                            |
| □ ID ▲ 名前                             | <u>タイプ</u>                               | <u>Kz</u>      | オーナーシップ | <u> </u> |                                  |
| アイテムが見つかりません。                         |                                          |                |         |          |                                  |

## KDDI ホスティングサービス G120, G200 活用ガイド

⑤ 仮想ディレクトリーの追加画面が表示されます。[ディレクトリー名] [説明] を入力 又、

[ディレクトリーのタイプ] を選択しディレクトリーへのパスを入力します。 [次へ] をクリックします。(説明欄は任意)

| サ <u>ーバー管理 &gt; メニュ</u><br>仮想ディレクトリ | _ > <u>ドメイン管理</u> > <u>kddi.collaby.com</u> > ウェブ管理 > 仮想ディレクトリ Screen ID:<br>ーの追加 ()                                                                                                    |
|-------------------------------------|----------------------------------------------------------------------------------------------------|
| ← 全設<br>ディレクトリー名:<br>説明:            | sample_ajax                                                                                                    |
|                                     |                                                                                                    |
| ティレクトリーのタイプ:                        | <ul> <li>ディレクトリーへのパス:<br/>sample_ajax</li> <li>(物理的なディレクトリーへのパスは、ウェブスペース内の「/www.root」ディレクトリーが基準になります。ディレクトリーが存在しない場合<br/>(は自動的に作成されます。)</li> <li>転送:<br/>http://<br/>(転送先URL)</li> </ul> |
|                                     | <b>ホヘ</b> >> キャンセル                                                                                                    |

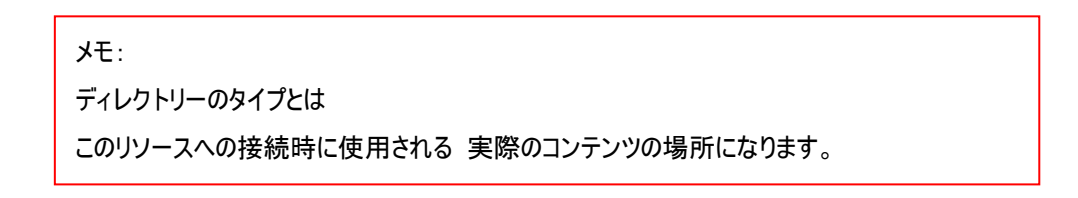

⑥ 仮想ディレクトリーの [権限] [認証] の設定を行います。各項目にチェックを入れた後 [完了] をクリックしま す。

| <u>サーバー管理 &gt; メニュー</u><br>「「「」」 仮想ディレクトリー    | - > <u>ドメイン名</u> > <u>ドメイン管理</u> >  <br>- の 追加 | <ul> <li><a href="mailto:collaby.com">cdi.collaby.com</a> </li> <li><a href="mailto:picture">(の想ディレクトリ)</a></li> </ul> | Screen ID:<br><u>الافعاتا</u> ن |
|-----------------------------------------------|------------------------------------------------|----------------------------------------------------------------------------------------------------|---------------------------------|
| ー 権限<br>スクリプトソースアクセス:<br>読み取り:<br>書き込み:       | L<br>L                                         |                                                                                                    |                                 |
| ディレクトリーの参照:<br>実行アクセス許可:                      | 🗖<br>  አታህታኑወው 💽                               |                                                                                                    |                                 |
| 選名アクセス:<br>統合Windows認証:<br>ダイジェスト認証:<br>基本認証: | ব<br>।<br>।<br>।                               |                                                                                                    |                                 |
| <<戻る                                          |                                                |                                                                                                    | 完了 キャンセル                        |

#### □ 権限

| スクリプトソースアクセス :      | スクリプトソースへのアクセス可/不可を選択。          |
|---------------------|---------------------------------|
| 読み取り:               | ファイルの読み取り可/不可を選択。               |
| 書き込み:               | ファイルの書き込み可/不可を選択。               |
| ディレクトリーの参照 : 仮想ディレク | フトリーの内容を参照可/不可を選択。              |
| 実行権限:               | 『なし』/『スクリプトのみ』/『スクリプトおよび実行ファイル』 |
|                     | より、実行権限を選択。                     |

#### □ 認証

| 匿名アクセス:           | 全てのユーザーのアクセスを許可する事が可能。              |
|-------------------|-------------------------------------|
| 統合されたWindows 認証 : | ユーザー情報は暗号化されて送信される認証方法。             |
|                   | 有効なWindows NT ユーザーアカウントに合致する情報を入力した |
|                   | ユーザーのみ認証される。FTP アカウントを利用した認証が可能。    |
| ダイジェスト認証 : 解読不能な  | 3方法でユーザー情報を送信される認証方法。               |
|                   | 有効なWindows NT ユーザーアカウントに合致する情報を入力した |
|                   | ユーザーのみ認証される。仮想ディレクトリに対する FTP アカウ    |
|                   | ントを利用した認証が可能。                       |
| ベーシック認証 :         | 基本的な認証方式。                           |
|                   | 有効なWindows NT ユーザーアカウントに合致する情報を入力した |
|                   | ユーザーのみ認証される。FTP アカウントを利用した認証が可能。    |

#### ⑦ ステータスが 準備完了になると仮想ディレクトリーがご利用頂けます。

| <u>サーバー管理 &gt; メニュー &gt; ド</u><br>kddi.collaby.com | <u> メイン名 &gt; ドメイン管理</u> |                       |                        | Screen ID:<br>רואפעודע        |
|----------------------------------------------------|--------------------------|-----------------------|------------------------|-------------------------------|
| 概要 DNS管理 ウェブ管理                                     | メール ウェブサイト管理者            | ウェブアプリケーション           |                        |                               |
| 全般 セキュリティ 仮想ディレクトリ                                 | SSL マッピング                |                       |                        |                               |
|                                                    |                          |                       |                        |                               |
| <b>検索:</b> 名前:<br>RESET                            | タイブ: パス:<br>すべて <b>・</b> | オーナーシップ<br>  すべて      | ): ステータス:<br>・ すべて ・ > |                               |
| 仮想ディレクトリーの追加                                       |                          |                       |                        | 肖印命                           |
| 合計1 アイテム                                           |                          |                       |                        | 1ページあたりの表示数: 25 <u>50 100</u> |
| □ <u>ID</u> ▲ <u>名前</u>                            | <u>917</u>               | <u>15</u> 2           | オーナーシップ                | <u> </u>                      |
| 🔲 81542 <u>sample ajax</u>                         | 物理的                      | /www.root/sample_ajax | ユーザー                   | ◎ 準備完了                        |
| 合計1 アイテム                                           |                          |                       |                        | 1ページあたりの表示数: 25 <u>50 100</u> |

#### 2.2 ASP.NET 2.0 AJAX Extensions 1.0 のインストール

マイクロソフトの AJAX の公式サイトより [ASP.NET 2.0 AJAX Extensions 1.0] をダウンロードします。

- ① ブラウザを起動し、ASP.NET AJAX の公式サイト http://ajax.asp.net/ ヘアクセスします。
- ② [Downloads] 又は [Download ASP.NET AJAX v1.0] をクリックします。

| 🗿 AJAX : The Official Microsoft ASP.NET AJAX Site - Microsoft Internet Explorer                                                                                                    |                                                                                                    |
|----------------------------------------------------------------------------------------------------|----------------------------------------------------------------------------------------------------|
| ファイル(E) 編集(E) 表示(V) お気に入り(A) ツール(T) ヘルプ(H)                                                                                                    | At                                                                                                    |
| <ul> <li>③ 戻る • ③ · 区 ④</li> <li>● 検索 ☆ お気に入り ④</li> <li>◎ · ● ● ●</li> <li>● ●</li> </ul>                                                                                                    | 8                                                                                                    |
| アドレス(1) (創http://ajax.asp.net/                                                                                                    | 💌 🄁 移動                                                                                                    |
| Microsoft Communities 🕶                                                                                                    | Channel 9: Captaris: Nick Sutton & Chad Williams - Software 🔼                                                                                                    |
| ASP.NET Home > AJAX                                                                                                    | Not logged in   <u>Sign In</u>   <u>Join</u>                                                                                                    |
| ASP.net<br>AJAX                                                                                                    | Docs Community                                                                                                    |
| Street States                                                                                                    | ASP.NET AJAX Web Hosting                                                                                                    |
|                                                                                                    | 6 MONTHS FREE of ASP.NET AJAX Hosting                                                                                                    |
| ASP. NET ADAX is a free framework for<br>quickly creating a new generation of more<br>efficient, more interactive and highly-<br>personalized Web experiences that work<br>across all the most popular browsers.                                                        | MS SQL 2005, Real-Time SQL Backups, SQL Express to SQL<br>2005 Transfer Tool, SQL Restore Tool, Web Services<br>Supported, SQL 2005 Reporting Services, Free ASP.NET<br>Components and more from DiscountASP.NET, voted Best<br>ASP.NET Hosting Service by asp.netPRO Magazine for<br>2007, 2006, & 2005. Get your ASP.NET AJAX powered web<br>site/application online with the leader in ASP.NET Web<br>Hostine |
| Create next-generation interfaces with reusable AIAY components                                                                                                    | riosting.                                                                                                    |
| <ul> <li>Enhance existing Web pages using powerful AJAX controls with support for all<br/>modern browsers.</li> </ul>                                                                                                    | Click Here for more Info                                                                                                    |
| <ul> <li>Continue using Visual Studio 2005 to take your ASP.NET 2.0 sites to the next<br/>level.</li> </ul>                                                                                                    | ASP.NET AJAX Blogs                                                                                                    |
| <ul> <li>Access remote services and data directly from the browser without writing a ton of complicated script.</li> <li>Enjoy the benefits of a free framework with technical support provided by Microsoft.</li> <li>Learn More Download ASP.NET AJAX v1.0</li> </ul> | PUBLIC SECTOR WEBCAST: Introduction to Micr         June 6th 2:00P-3:00P EST (11:00A-12:30P PST) Microsoft         Silverlight is a technology for deliver         Monday, 04 Jun 2007, 6:41 AM by Public Sector Developer         Weblog : AJAX         Some Early Script# Projects         Pointers to a few Script# projects and related works from a                                                         |
|                                                                                                    | tutorial to a VS add-in to an actu<br>Thursday, 31 May 2007, 6:58 AM by Nikhil Kothari's Weblog                                                                                                    |

③ ダウンロードメニューが表示されます。 ASP.NET AJAX Essential Components 項目の

[Download ASP.NET Extensions v1.0] をクリックします。

## ASP.NET AJAX Essential Components

## ASP.NET 2.0 AJAX Extensions 1.0

Download and install ASP.NET AJAX Extensions today! This download installs the framework for developing and running AJAX-style applications with either server-centric or clientcentric development models and is fully supported by Microsoft. You must install this before installing the ASP.NET Futures release or the ASP.NET AJAX Control Toolkit.

Download ASP.NET Extensions v1.0

Download the Documentation

View the Documentation

When you download the documentation, be sure to open the Readme.htm file for setup instructions. The download includes working samples to help you get the most out of ASP.NET AJAX.

④ ASP.NET AJAX 1.0 のダウンロードページが表示されます。

[Download]をクリックします。

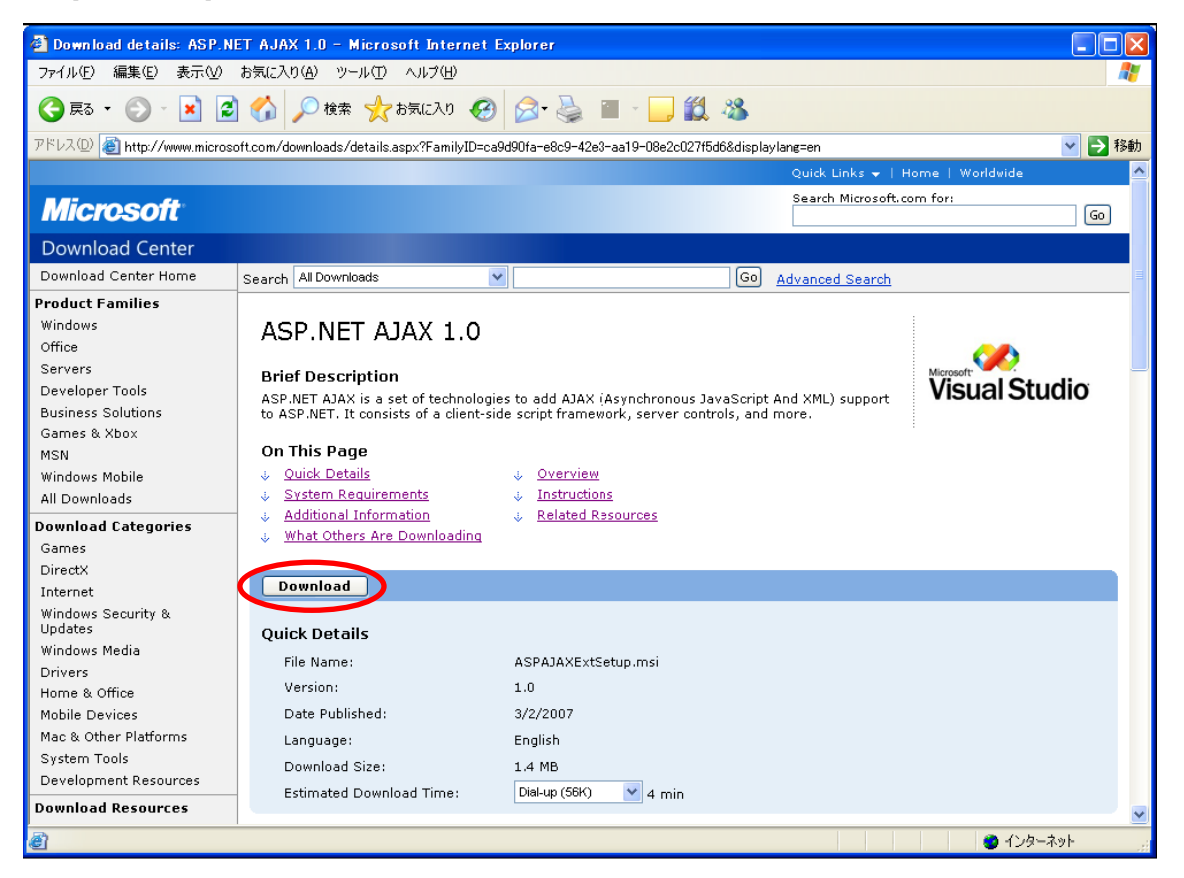

⑤ ASP.NET AJAX 1.0 のインストーラパッケージをダウンロードします。(ファイル名:

ASPAJAXExtSetup.msi )

[実行]をクリックすると、インストールが開始されます。

([保存]をクリックすると、保存場所を選択する画面が表示されます。)

| ファイルの | ウンロード - セキュリティの警告                                                                                                    | < |
|-------|----------------------------------------------------------------------------------------------------|---|
| 20771 | レを実行または保存しますか?                                                                                                    |   |
| 18    | 名前: ASPAJAXExtSetup.msi<br>種類: Windows インストーラ パッケージ, 1:36 MB<br>発信元: download.microsoft.com                           |   |
|       | 実行(R) (保存(S) キャンセル                                                                                                    |   |
| 1     | インターネットのファイルは役に立ちますが、このファイルの種類はコンピュータに問題<br>を起こす可能性があります。発信元が信頼できない場合は、このソフトウェアを実<br>行したり保存したりしないでください。 <u>危険性の説明</u> |   |

⑥一旦保存せずに、インストールを実行する場合、セキュリティの警告画面が表示されます。[実行する]をクリックします。

| Internet Explorer - セキュリティの警告 |                                                                                                   |  |  |
|-------------------------------|---------------------------------------------------------------------------------------------------|--|--|
| このソフトウェアを実行しますか?              |                                                                                                   |  |  |
|                               | 名前: <u>ASP.NET 2.0 AJAX Extensions</u>                                                            |  |  |
|                               | 発行元: <u>Microsoft Corporation</u>                                                                 |  |  |
| 💙 追加                          | はブションの表示(D) 実行する(R) 実行しな(い(D)                                                                     |  |  |
| ٢                             | インターネットのファイルは役に立ちますが、このファイルの種類はコンピュータに問題を起こす可能<br>性があります。信頼する発行元のソフトウェアのみ、実行してください。 <u>危険性の説明</u> |  |  |

| 注意:                                                                                                    |
|----------------------------------------------------------------------------------------------------|
| [ASP.NET 2.0 AJAX Extensions 1.0] をインストールするには、                                                                                                    |
| .NET Framework 2.0 又は .NET Framework 3.0 が、お使いのWindows パソコンにインスト                                                                                                    |
| ールされている必要があります。インストールされていない場合、以下の警告画面が表示さ                                                                                                    |
| れ、インストールする事が出来ません。                                                                                                    |
| 🛃 Microsoft ASP.NET 2.0 AJAX Extensions 1.0 🔀                                                                                                    |
| Microsoft ASP.NET 2.0 AJAX Extensions 1.0 requires the<br>.NET Framework 2.0 or .NET Framework 3.0. The .NET<br>Framework installer can be found on the website<br>(http://go.microsoft.com/fwlink/?LinkID=76097). Please<br>install a compatble version of the framework and try<br>again. |
| ※ .NET Framework 2.0 をインストールする場合は、次のURL よりダウンロードしインストールします。<br>http://go.microsoft.com/fwlink/?LinkID=76097                                                                                                    |

⑦ ASP.NET 2.0 AJAX Extensions 1.0 セットアップウィザードが起動します。 [Next] をクリックします。

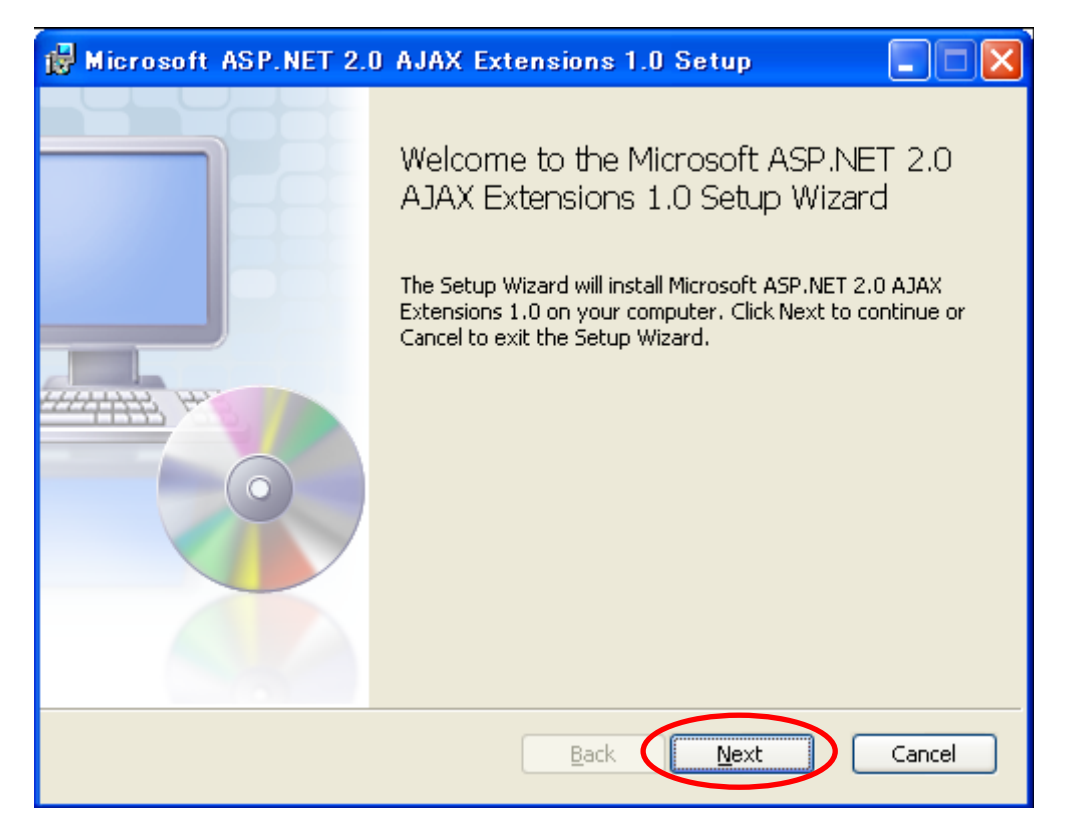

⑧ ソフトウェアライセンス契約の画面が表示されます。ライセンスに同意する場合は

[I accept the terms in the License Agreement] のチェックボックスにチェックを入れ [Next」をクリックします。

| 🙀 Microsoft ASP.NET 2.0                                                          | AJAX Extensions 1.0 Setup                                                                                                    |       |
|----------------------------------------------------------------------------------|----------------------------------------------------------------------------------------------------|-------|
| End-User License Agreem<br>Please read the following lice                        | ient<br>nse agreement carefully                                                                                                    |       |
| MICROSOFT SO                                                                     | OFTWARE SUPPLEMENT                                                                                                    |       |
| MICROSOFT AS                                                                     | SP.NET 2.0 AJAX                                                                                                    |       |
| Microsoft Corporation (or<br>licenses this supplement<br>Windows operating syste | based on where you live, one of its affiliates)<br>to you. If you are licensed to use Microsoft<br>m software (the "software"), you may use this |       |
| I accept the terms in the Li                                                     | cense Agreement                                                                                                    |       |
|                                                                                  | Print Back Next Ca                                                                                                    | ancel |

⑨ インストールの準備が出来ました。[Install]をクリックすると、インストールが始まります。

| B Microsoft ASP.NET 2.0 AJAX Extensions 1.0 Setup                                                                                           |        |
|----------------------------------------------------------------------------------------------------|--------|
| Ready to install Microsoft ASP.NET 2.0 AJAX Extensions 1.0                                                                                  |        |
| Click Install to begin the installation. Click 3ack to review or change any of your installation settings. Click Cancel to exit the wizard. |        |
|                                                                                                    |        |
|                                                                                                    |        |
| <u>Back</u> Install                                                                                                    | Cancel |

⑩ インストール完了画面が表示されます。[Finish]をクリックして下さい。

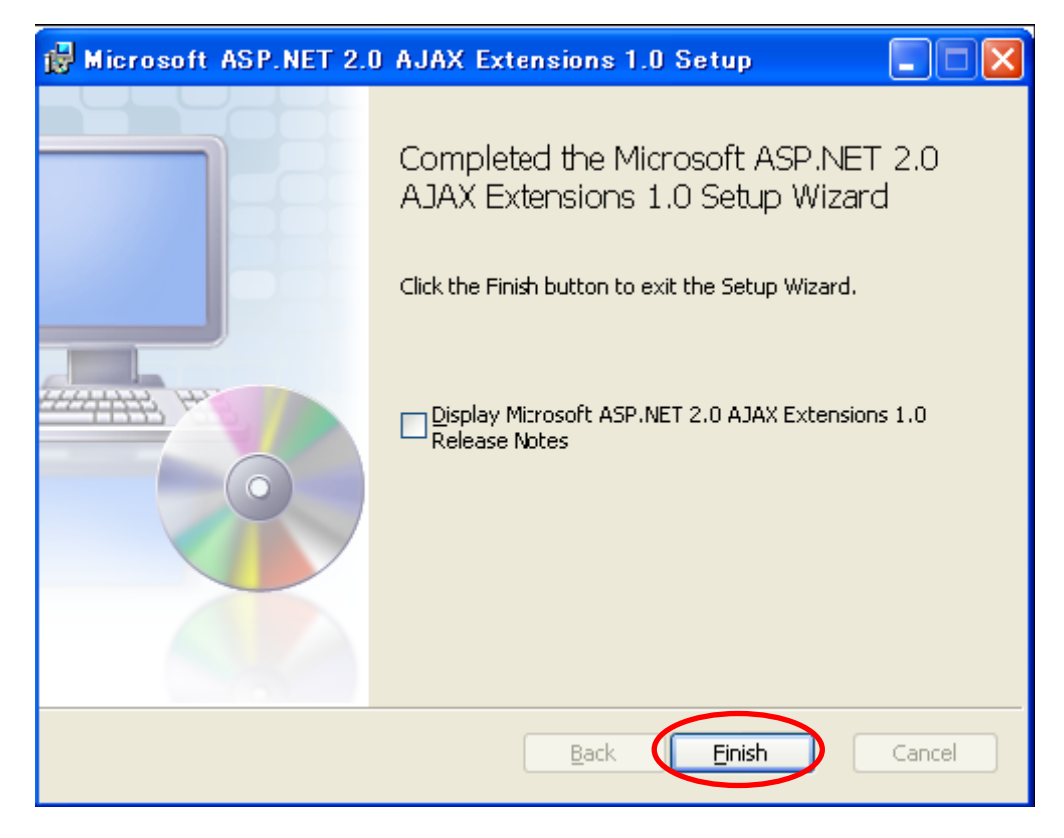

#### ① ダウンロードが終了すると、以下の画面が表示されます。

次に、「ASP.NET 2.0 AJAX Futures January CTP」のリンクをクリックします。

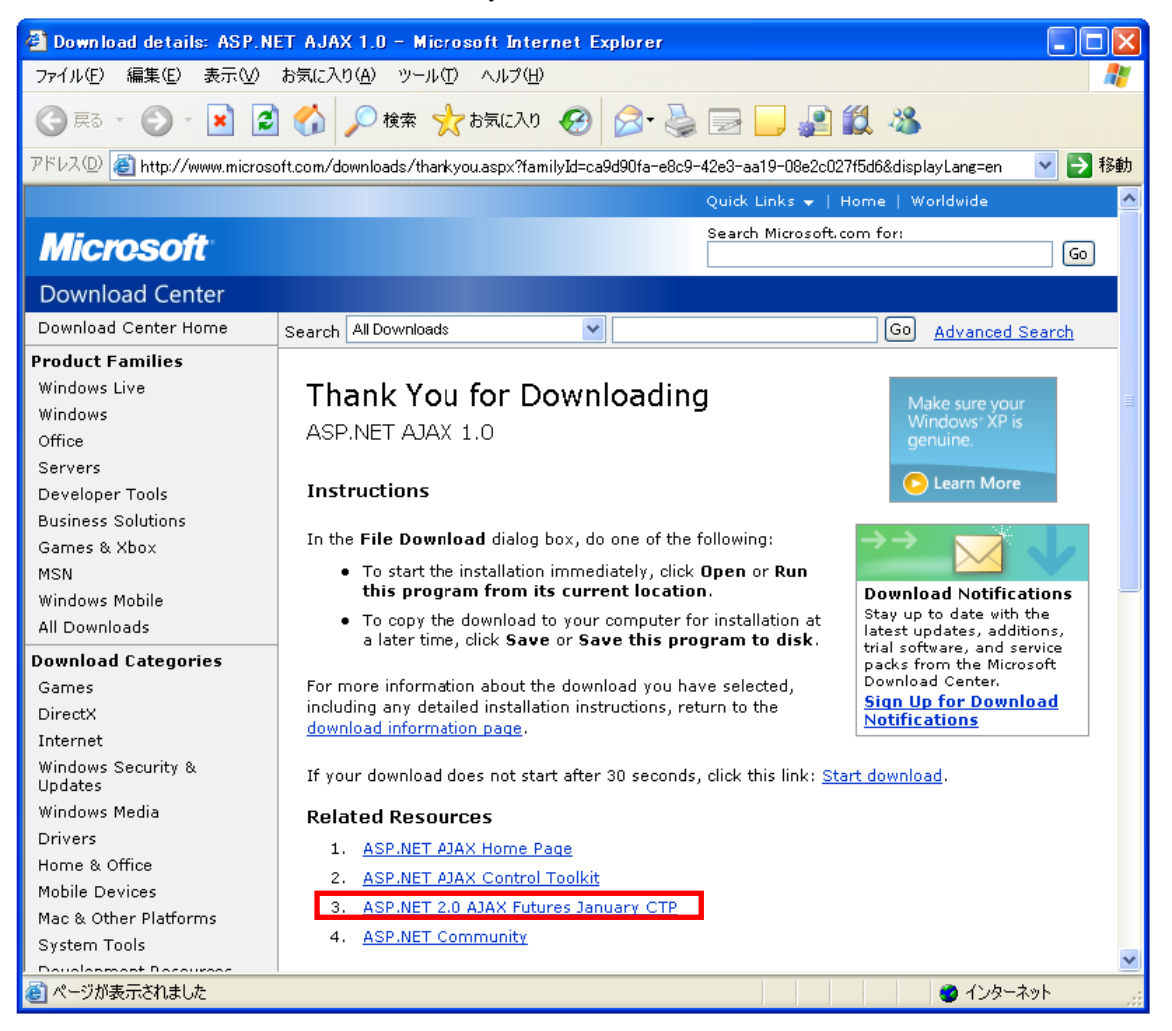

①「ASP.NET 2.0 AJAX Futures January CTP」のダウンロードページが表示されます。

[Download]をクリックします。

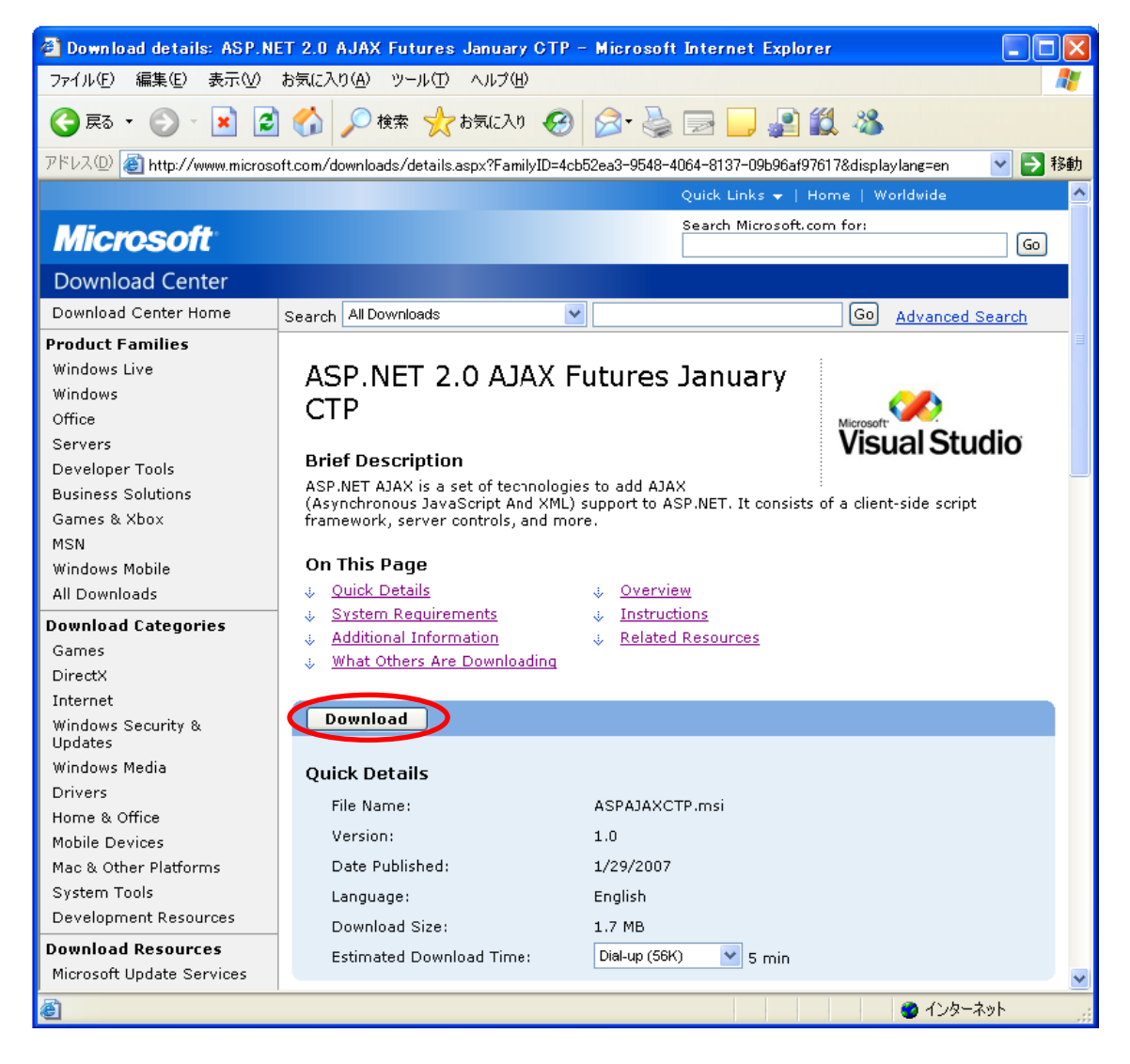

③ ASP.NET 2.0 AJAX Futures January CTP のインストーラパッケージをダウンロードします。

(ファイル名:ASPAJAXCTP.msi )

[実行] をクリックすると、インストールが開始されます。

([保存]をクリックすると、保存場所を選択する画面が表示されます。)

| ファイルの | ウンロード - セキュリティの警告                                                                                                    | < |
|-------|----------------------------------------------------------------------------------------------------|---|
| このファイ | レを実行または保存しますか?                                                                                                    |   |
| 12    | 名前: ASPAJAXCTP.msi<br>種類: Windows インストーラ パッケージ, 1.70 MB<br>発信元: download.microsoft.com                                |   |
|       | 実行(R) (保存( <u>S</u> ) キャンセル                                                                                           |   |
| ١     | インターネットのファイルは役に立ちますが、このファイルの種類はコンピュータに問題<br>を起こす可能性があります。発信元が信頼できない場合は、このソフトウェアを実<br>行したり保存したりしないでください。 <u>危険性の説明</u> |   |

④ 一旦保存せずに、インストールを 実行する場合、セキュリティの警告画面が表示されます。
 [実行する] をクリックします。

| Internet | Explorer - セキュリティの警告                                                                              | ×      |
|----------|---------------------------------------------------------------------------------------------------|--------|
| COY7H    | トウェアを実行しますか?<br>名前: <u>ASP.NET AJAX Futures January CTP</u><br>発行元: <u>Microsoft Corporation</u>  |        |
| 😮 追加     | 加オプションの表示(D) 実行する(B) 実行しない(D)                                                                     | (June) |
| 1        | インターネットのファイルは役に立ちますが、このファイルの種類はコンピュータに問題を起こす可能<br>性があります。信頼する発行元のソフトウェアのみ、実行してください。 <u>危険性の説明</u> | 451    |

# KDDI ホスティングサービス G120, G200 活用ガイド

(5) ASP.NET 2.0 AJAX Futures January CTP セットアップウィザードが起動します。 [Next] をクリックします。

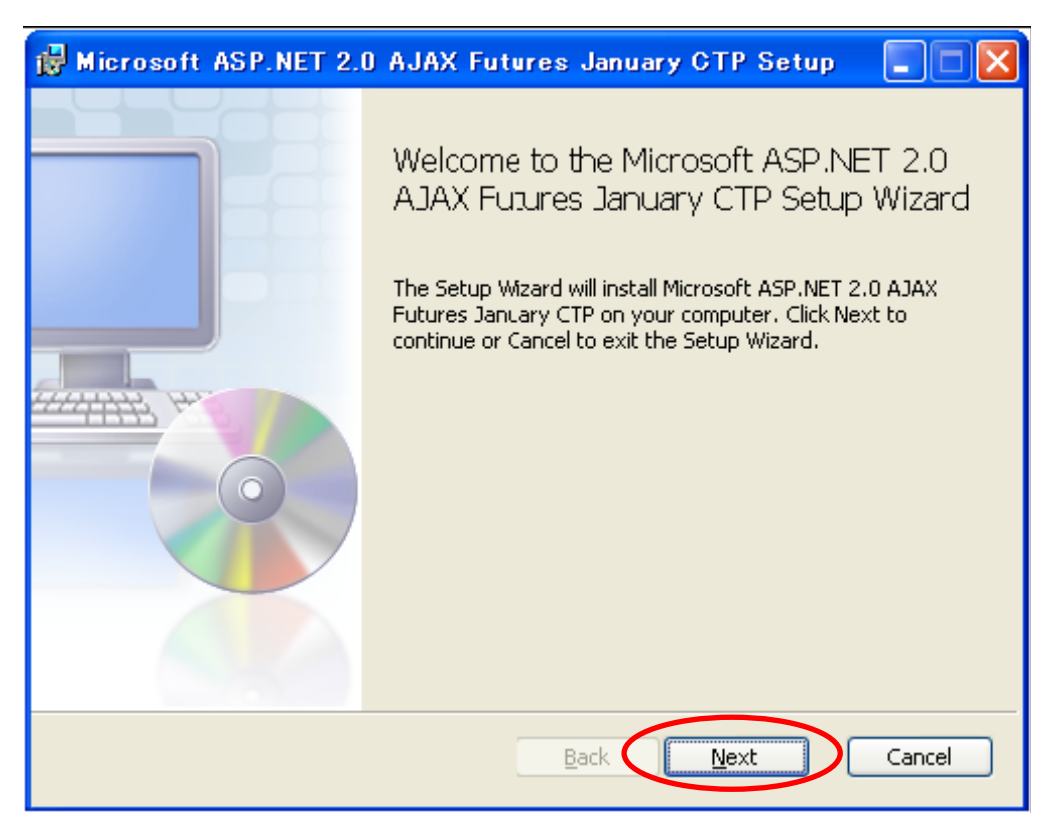

1 ソフトウェアライセンス契約の画面が表示されます。ライセンスに同意する場合は

[I accept the terms in the License Agreement] のチェックボックスにチェックを入れ [Next」をクリックします。

| <b>1</b> | Microsoft ASP.NET 2.0 AJAX Futures January CTP Setup 👘 🔲 🔀                                                                                                    |
|----------|----------------------------------------------------------------------------------------------------|
| E        | nd-User License Agreement Please read the following license agreement carefully                                                                                                    |
|          | MICROSOFT PRE-RELEASE SOFTWARE                                                                                                    |
|          | ASP.NET AJAX Futures CTP                                                                                                    |
|          | These license terms are an agreement between Microsoft Corporation<br>(or based on where you live, one of its affiliates) and you. Please read<br>them. They apply to the pre-release software named above, which<br>includes the media on which you received it, if any. The terms also |
| [        | ✓ I accept the terms in the License Agreement                                                                                                    |
|          | Print Back Next Cancel                                                                                                    |

① インストールの準備が出来ました。[Install]をクリックすると、インストールが始まります。

| 🛃 Microsoft ASP.NET 2.0 AJAX Futures January CTP Setup 🛛 🔲 🔀                                                                                |
|----------------------------------------------------------------------------------------------------|
| Ready to install Microsoft ASP.NET 2.0 AJAX Futures January C                                                                               |
| Click Install to begin the installation. Click Back to review or change any of your installation settings. Click Cancel to exit the wizard. |
|                                                                                                    |
|                                                                                                    |
| Back Install Cancel                                                                                                    |

18 インストール完了画面が表示されます。[Finish]をクリックして下さい。

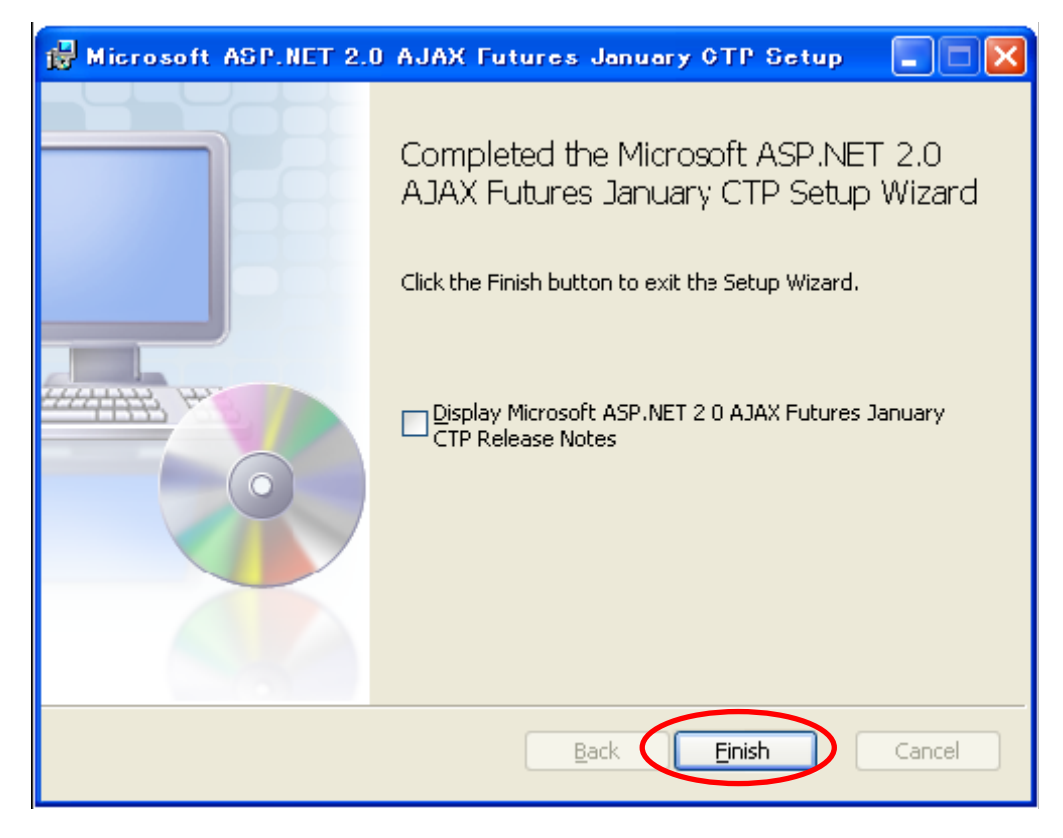

#### 2.3 ASP.NET AJAX のWeb アプリケーション開発環境準備

Visual Web Developer 2005 にて、Visual Basic を用いた ASP.NET の Web サイトを開発する環境を準備します。(Visual Studio 2005 の他のエディションも同様の操作手順となり ます。)

① Visual Web Developer 2005 を起動し [ファイル] - [新しいWeb サイト] を開きます。

|   | <b>9</b> 7 | スタート ページ - Visual Web D | )eveloper | 2005 Express Edition |
|---|------------|-------------------------|-----------|----------------------|
|   | 77         | イル(日) 編集(日) 表示(団) ウ     | ル田 ウィ     | ンドウ₩ ⊐ミュニティ©) ヘ      |
| Ç | •          | 新しい Web サイト( <u>W</u> ) |           | 🗩 - 🚚 - 🖳   🕨 💽      |
|   | 1          | 新しいファイル(山)              | Otrl+N    |                      |
|   | 18         |                         |           |                      |
|   | 2          | ファイルを開く( <u>O</u> )     | Ctrl+O    | eb Developer         |
|   |            | 閉じる( <u>C</u> )         |           |                      |
|   | đ          | プロジェクトを閉じる(T)           |           |                      |
|   |            | 選択されたつってまた トまき(足存(の)    | OtyleS    | ジェクト                 |

②テンプレートを選択します。「ASP.NET AJAX CTP-Enabled Web Site」を選択します。

次に、[場所] がファイルシステムになっている事を確認し [参照] をクリック AJAX ウェブサイト用データの一時 保管場所のローカルドライブの場所を選択します。[OK] をクリックします。

| 新しい Web サー      | ተኑ                               |                                                                       | ? 🔀  |
|-----------------|----------------------------------|-----------------------------------------------------------------------|------|
| テンプレート(①):      |                                  |                                                                       |      |
| Visual Stu      | はい にインストールされたナン                  | JU−F                                                                  |      |
| ASP.NET         | Web サイト<br>AJAX-Enabled Web Site | ASPINET Web サービス<br>ASPINET AJAX CTP-Enabled Web Site<br>る 空の Web サイト |      |
| マイ テンプレ         | ·                                |                                                                       |      |
|                 | プリンレート(0/49.米…                   |                                                                       |      |
| INCRINET AUN    | COTP chabled Web site            |                                                                       |      |
| 場所( <u>L</u> ): | ファイル システム                        | C¥WEBサイト用データ                                                          | 照(B) |
| 言語( <u>G</u> ): | Visual Basic                     |                                                                       |      |
|                 |                                  | OK ¥                                                                  | ゃンセル |

③ 初期ページのソース画面が表示されます。

| 🖳 WEBサイト用データ - Visu  | ual Web Developer 2005 Express Edition                                        |                                         |
|----------------------|-------------------------------------------------------------------------------|-----------------------------------------|
| ファイル(E) 編集(E) 表示(V   | ) Web サイト(S) ビルド(B) デバッグ(D) ツール(T) ウィンドウ(W) コミュニティ(C) ヘルプ(H)                  |                                         |
| i 🐌 - 🛅 - 💕 📕 🗿 🐰    | · 🐚 🛍 🖉 - (H - 💭 - 🖳 🕨 💽 🎯                                                    |                                         |
|                      |                                                                               |                                         |
| ツールボックス 🚽 🗸          | Default.aspx スタート ページ ・ ×                                                     | Уリューション エクスプロ。 👻 🕂 🗙                    |
| 🕒 標準 🔥               | <b>クライアント オブジェクトおよびイベント</b> V (イベントなし) V                                      | 🕒 🕢 🖣 🗉 🖬 🗳                             |
| ▶ ポインタ               | 1 KX8 Page Language="VB" AutoEventWireup="true" CodeFile="Default.aspx        | C:¥WEBサイト用テータ¥                          |
| A Label              |                                                                               | 📑 App_Data                              |
| abl TextBox          | 4 = <html xmlns="http://www.w3.org/1999/xhtml"></html>                        | ⊞…  Bin<br>⊕…  Defaultasox              |
| ab Button            | 5=====================================                                        | 🛄 🔂 Web.config                          |
| ImageButton          | 7 -                                                                           |                                         |
| A HyperLink          | 8日〈body〉<br>9日 (form id="form1" rupat="server"〉                               |                                         |
| 🖬 DropDownList       | 10 <asp:scriptmanager id="ScriptManager1" runat="server"></asp:scriptmanager> |                                         |
| E ListBox            | 11 <div><br/>12 </div>                                                        |                                         |
| CheckBox             | 13 -                                                                          |                                         |
| ≣∃ CheckBoxList      | 14 -<br>15 - <td></td>                                                        |                                         |
| RadioButton          | 16                                                                            |                                         |
| i≣ RadioButtonList   |                                                                               |                                         |
| 🔏 Image              |                                                                               | トリューション パーテータバース                        |
| 🔛 ImageMap           |                                                                               |                                         |
| 🔲 Table 📃            |                                                                               | 70/\fr <b>↓ ↓ X</b>                     |
| ≣ BulletedList       |                                                                               | Default.aspx Web ファイルのブ・                |
| abl HiddenField      | T-5皆                                                                          |                                         |
| P Literal            |                                                                               | 日その他                                    |
| Calendar             |                                                                               | ファコフルモ Detault.aspx<br>完全パス O:¥WEBサイト用デ |
| AdRotator            | and 27170 11 21 702121                                                        |                                         |
| FileUpload           |                                                                               |                                         |
| γ, wizaru<br>⊒ Xmi   |                                                                               | 7.0.0                                   |
| MultiView            |                                                                               | twill                                   |
| Panel                |                                                                               |                                         |
| プロジェクト 'WEBサイト用データ'の |                                                                               |                                         |
|                      |                                                                               |                                         |

3. AJAX Web アプリケーションの作成

Web アプリケーションを AJAX 開発環境で作成します。

このサンプルを作成すると、以下の動作を確認する事が出来ます。

- ・AJAX を利用した時刻の変化
- ・AJAX を利用しない時刻の変化
- ・AJAX を利用した画像の移動

※AJAX を利用した画像の移動を行う為の画像を用意します。

用意した画像は、Web アプリケーションファイルが保存されている場所と同じディレクトリーに配置します。

(このサンプルでは、「img01.GIF」を配置。)

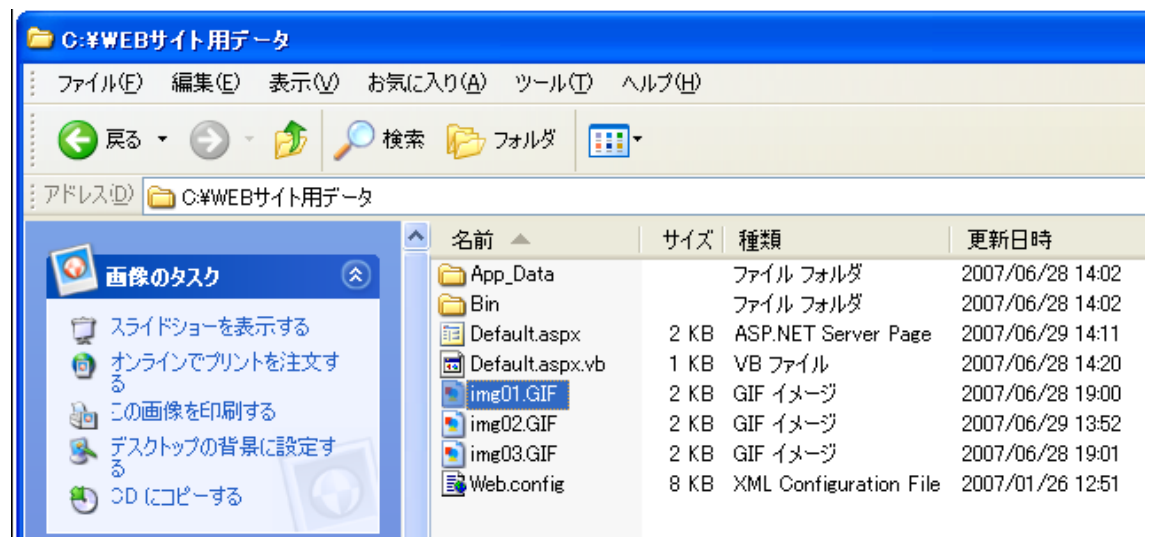

3.1 デザイン画面を開く

Visual Web Developer 2005 を起動し、[ソリューションエクスプローラー] の画面の「Default.aspx」をダブ ルクリックし

左下の「デザイン」ボタンをクリック、デザイン画面を表示します。

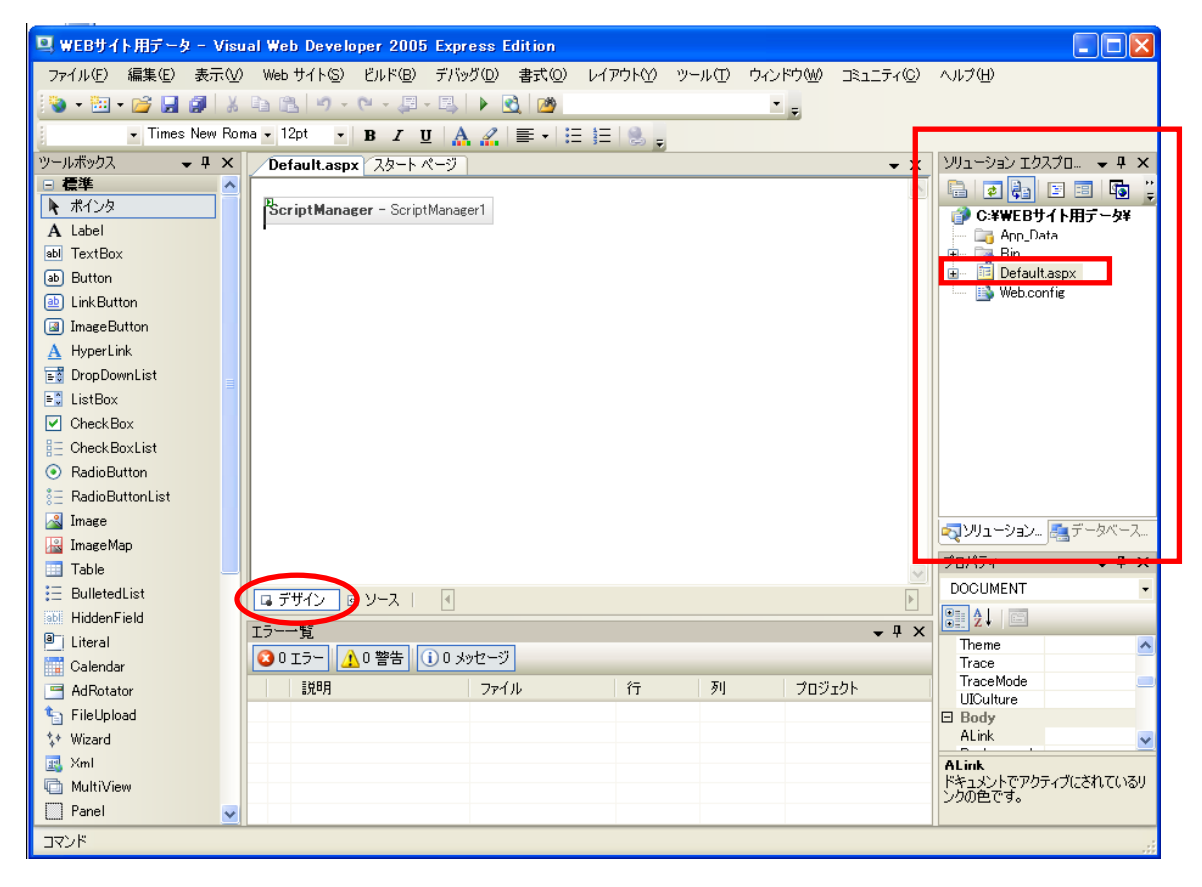

※ [ScriptManager] オブジェクトは、自動で生成されます。

#### 3.2 AJAX コンポーネントを配置1

 ツールボックスの[AJAX Extensions] のメニューから [UpdatePanel] をドラッグ&ドロップで移動しデザイン 画面上に「UpdatePanel」を配置します。(UpdatePanel は画面のちらつきを抑える効果があります。)

| 🖳 sample_ajax - Visual Web Developer 2005 Express Edition |                                         |  |  |  |
|-----------------------------------------------------------|-----------------------------------------|--|--|--|
| ファイル(止) 編集(止) 表示(型)                                       | Web サイト匂) ビルド(B) デバッグ(D) 書式(D) レイアウト(Y) |  |  |  |
| 📎 • 🖽 • 💕 🛃 🗿 🐰                                           | 🗈 🛍 🔊 • (* - 🚚 - 🖳 🕨                    |  |  |  |
| ✓ Times New Ron                                           | na 🗸 12pt 🕞 🖪 🖌 💆 🗛 🔏 🗮 🗸 🗄 🚍 🍔 🚽       |  |  |  |
| ツールボックス 🚽 🗸 🗸                                             | Default.aspx* スタート ページ                  |  |  |  |
|                                                           |                                         |  |  |  |
| ± テ ータ<br>〒 検証                                            | ScriptManager – ScriptManager1          |  |  |  |
| <ul> <li></li></ul>                                       | <sup>P</sup> UpdatePanel - UpdatePanel1 |  |  |  |
|                                                           |                                         |  |  |  |
| WebParts                                                  |                                         |  |  |  |
| HIML     A.IAX Extensions                                 |                                         |  |  |  |
| ★ ポインタ                                                    |                                         |  |  |  |
| 👸 Timer                                                   |                                         |  |  |  |
| 🗔 ScriptManager                                           |                                         |  |  |  |
| 😼 ScriptManagerProxy                                      |                                         |  |  |  |
| 🎲 UpdateProgress                                          |                                         |  |  |  |
| 🐑 UpdatePanel                                             |                                         |  |  |  |
| □ 全般                                                      |                                         |  |  |  |

② ツールボックスの[標準] のメニューから [Button] をドラッグ&ドロップ でUpdatePanel 内に「Button」を 配置します。

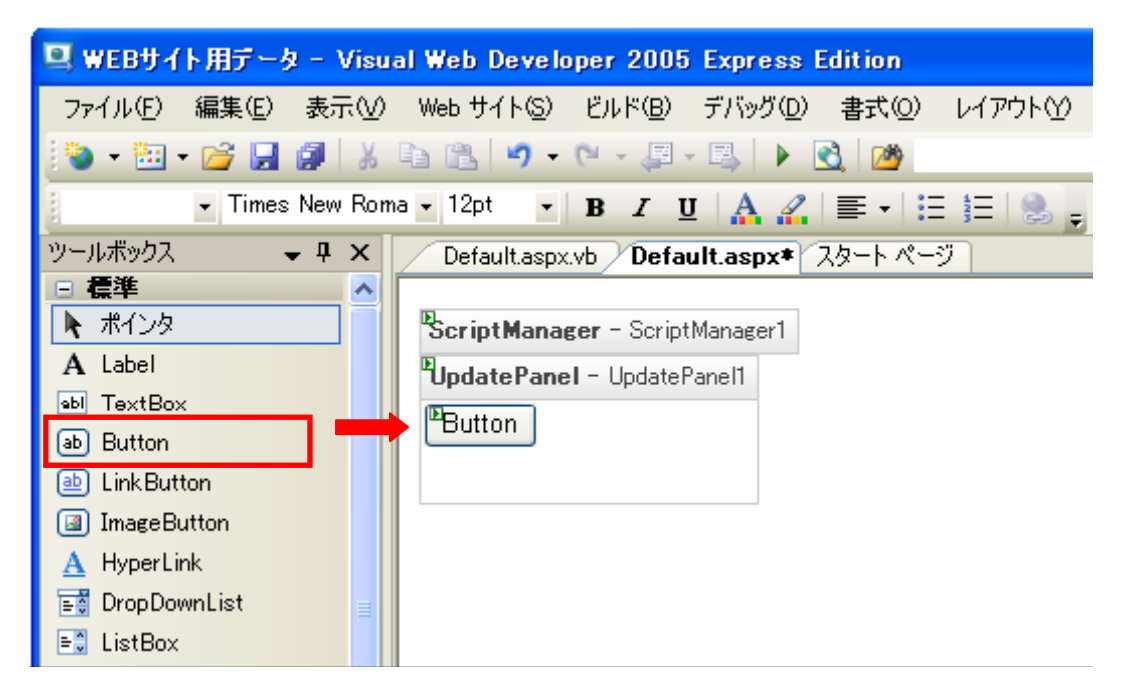

③ UpdatePanel 内に配置した「Button」上で右クリックし [プロパティ] を選択します。

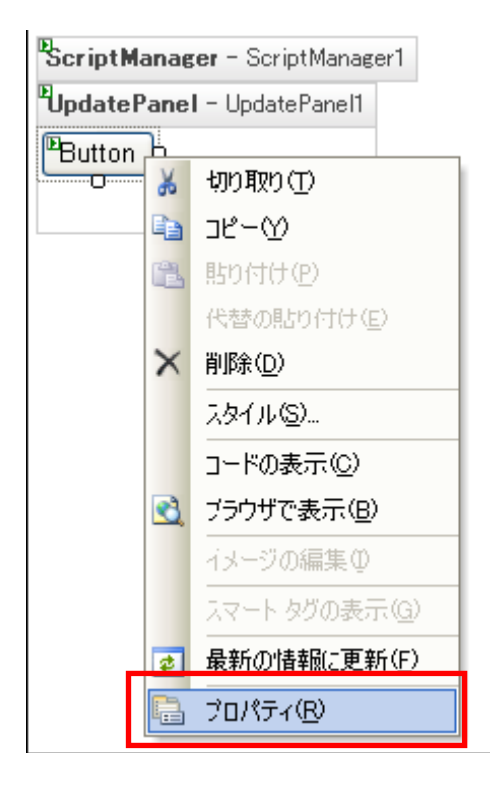

④ 画面右下に「Button1」のプロパティが表示されます。

| プ | ロパティ                        | 🚽 I                 | х |
|---|-----------------------------|---------------------|---|
| В | <b>utton1</b> System.Web.U. | IWebControls.Button | • |
| 0 | . 2↓ 🗉 🗲 I 🖻                |                     |   |
| Ы | その他                         |                     | ~ |
|   | (ID)                        | Button1             |   |
| Ξ | データ                         |                     |   |
|   | (Expressions)               |                     | = |
| Ξ | ユーザー補助                      |                     | - |
|   | AccessKey                   |                     |   |
|   | TabIndex                    | 0                   | _ |

⑤ スクロールバーで下に移動し「Text」項目の右側のセルに「現在日時(非同期)」と入力します。

| プ | ロパティー               | 🚽 P                 | х      |
|---|---------------------|---------------------|--------|
| В | utton1 System.Web.U | IWebControls.Button | •      |
| 0 | 1 2 I 💷 🖋 🛛 📼       |                     |        |
|   | SkinID              |                     | ^      |
|   | ToolTip             |                     | _      |
|   | UseSubmitBehavior   | True                |        |
|   | ValidationGroup     |                     |        |
|   | Visible             | True                |        |
| Ξ | 表示                  |                     |        |
|   | BackColor           |                     |        |
|   | BorderColor         |                     |        |
|   | BorderStyle         | NotSet              |        |
|   | BorderWidth         |                     |        |
|   | CssClass            |                     |        |
| Ŧ | Font                |                     |        |
| _ | ForeColor           |                     |        |
|   | Text                | 現在日時(非同期)           |        |
|   |                     |                     | $\sim$ |

⑥「Button」の表示名が「現在日時(非同期)」に変更されます。

|   | ľ | ScriptManager - ScriptManager1   |
|---|---|----------------------------------|
|   | C | <b>UpdatePanel</b> - UpdatePanel |
| 0 | 1 | ▶ 現在日時(非同期)                      |
|   |   |                                  |
|   |   |                                  |

⑦ ツールボックスの[標準] のメニューから [Label] をドラッグ&ドロップ UpdatePanel 内に「Label」を配置します。

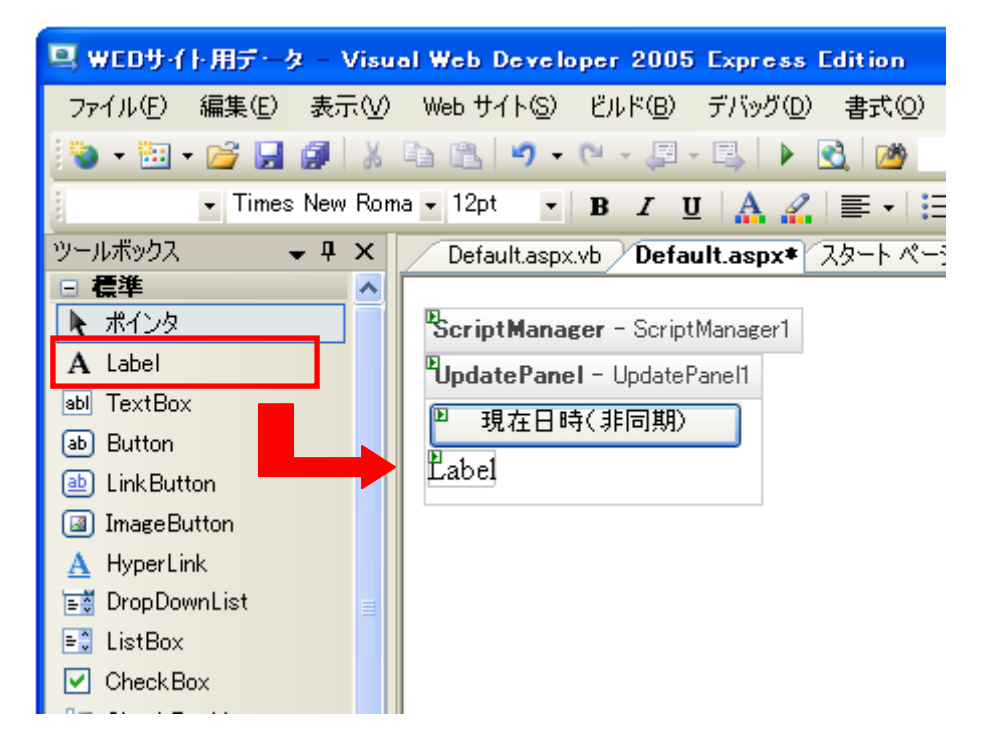

※[現在日時]ボタンの下に [Label] を配置する場合は、[Enter] キーを押して改行し調整します。

#### 3.3 ASP.NET コンポーネントの配置

AJAX との違いを画面に表示させる為、ASP.NET のコンポーネントを配置します。

① ツールボックスの[標準] のメニューから [Button] をドラッグ&ドロップで移動し デザイン画面上に 「Button」を配置します。

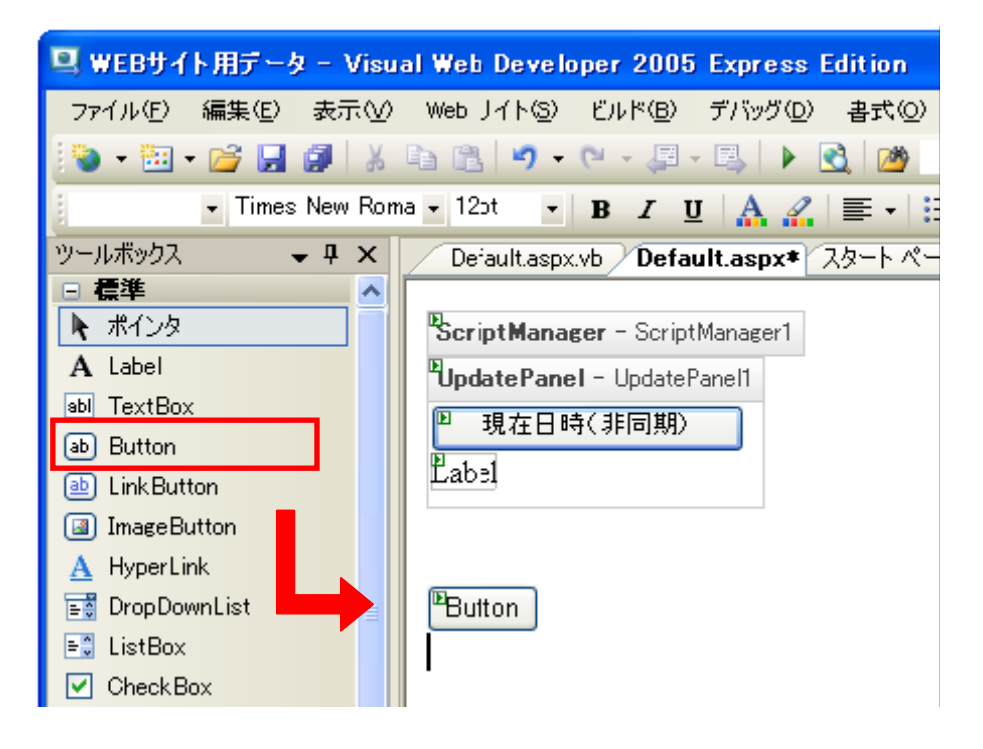

② デザイン画面に配置した「Button」上で右クリックし [プロパティ] を選択します。

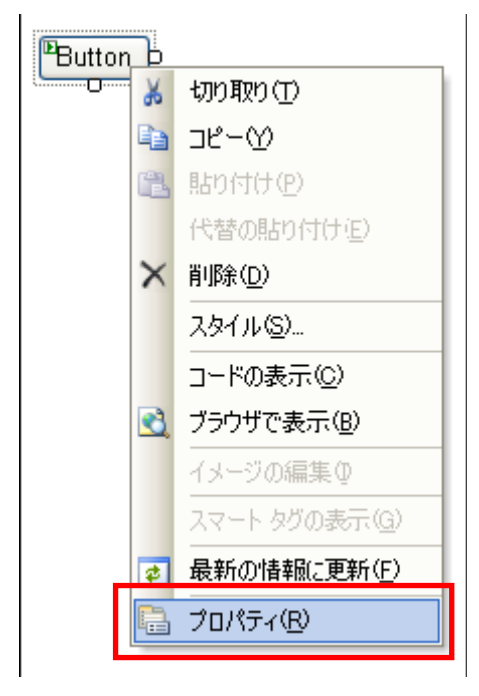

③ 画面右下に「Button2」のプロパティが表示されます。

| プ | ロパティ                       | 👻 🌵                 | х |
|---|----------------------------|---------------------|---|
| В | <b>utton2</b> System.Web.U | IWebControls.Button | - |
|   | ! <b>2↓ 💷 </b> ≠ I 🖻       |                     |   |
| Ξ | その他                        |                     | ^ |
|   | (ID)                       | Button2             |   |
| Ξ | データ                        |                     |   |
|   | (Expressions)              |                     |   |
| Ξ | ユーザー補助                     |                     |   |
|   | AccessKey                  |                     |   |
|   | TabIndex                   | 0                   |   |
| Ξ | レイアウト                      |                     | ~ |
|   | 1 I L CLILL                |                     |   |

④ スクロールバーで下に移動し「Text」項目の右側のセルに「現在日時(同期)」と入力します。

| プ | ロパティ                       | 👻 🕂                 | х |
|---|----------------------------|---------------------|---|
| В | <b>utton2</b> System.Web.U | IWebControls.Button | • |
|   | i 2↓ 💷 🖋 I 🖻               |                     |   |
|   | BackColor                  |                     | ^ |
|   | BorderColor                |                     | _ |
|   | BorderStyle                | NotSet              |   |
|   | BorderWidth                |                     |   |
|   | CssClass                   |                     |   |
| Ŧ | Font                       |                     |   |
|   | ForeColor                  |                     |   |
|   | Text                       | 現在日時(同期)            | ~ |

⑤「Button」の表示名が「現在日時(同期)」に変更されます。

| ScriptManager - ScriptManage      | er1 |
|-----------------------------------|-----|
| <b>UpdatePanel</b> - UpdatePanel1 |     |
| ▶ 現在日時(非同期)                       |     |
| Label                             |     |
|                                   |     |
|                                   |     |
| ▶ 現在日時(同期)                        |     |
|                                   |     |

⑥ ツールボックスの[標準] のメニューから [Label] をドラッグ&ドロップで移動し デザイン画面上に「Label」を 配置します。

| 🖳 WEBサイト用データ - Visua                                                                                                    | al Web Developer 2005 Express Edition                                                                                                  |
|----------------------------------------------------------------------------------------------------|----------------------------------------------------------------------------------------------------|
| ファイル(E) 編集(E) 表示(⊻)                                                                                                    | Web サイト(S) ビルド(B) デバッグ(D) 書式(Q) レイアウト(Y)                                                                                               |
| 💽 🗸 🖽 • 📂 🔜 🗿 🐇                                                                                                    | 🗈 🖺 🍠 • 🔍 - 🚚 - 🖳 🕨 🔂                                                                                                    |
| 🚽 Times New Roma                                                                                                    | a • 12pt • B I U 🗛 🔏 🚍 • 🗄 🗄 😓 🖕                                                                                                    |
| ツールボックス マ 早 ×<br>□ 標準<br>▲ ポインタ<br>A Label<br>abl TextBox<br>abl Button<br>abl LinkButton<br>abl LinkButton<br>all ImageButton<br>A HyperLink<br>E DropDownLit<br>E ListBox<br>V CheckBox<br>E CheckBoxList<br>④ RadioButton | Default.aspx*       スタート ページ         ScriptManager - ScriptManager1         UpdatePanel - UpdatePanel1         現在日時(非同期)         Label |

※[現在日時]ボタンの下に [Label] を配置する場合は、[Enter] キーを押して改行し調整します。

- 3.4 VisualBasic スクリプトコードの入力
  - ①「現在日時(非同期)」ボタンを ダブルクリック します。

「Default.aspx.vb」が表示され Visual Basic のコードを編集する事が出来ます。

| Default.aspx.vb Default.aspx* スタート ページ 🗸 🗙 | צער-בעע דעלעד אין אין אין אין אין אין אין א |
|--------------------------------------------|---------------------------------------------|
| PL                                         | 🔓 🛃 🔄 🗉 📭 🍟                                 |
| ScriptManager - ScriptManager1             | 💣 C:¥WEDサイト用デ・タ¥                            |
| PindatePanel - UndatePanel                 | 📷 App_Data                                  |
|                                            | 🖮 📷 Bin                                     |
|                                            | Defaultaspx                                 |
|                                            | 📉 🕍 Default.aspx.vb                         |
|                                            | ····· is web.config                         |
|                                            |                                             |
|                                            |                                             |
| ◎ 現在日時(同期)                                 |                                             |
| Label                                      |                                             |
|                                            |                                             |
|                                            |                                             |

② このサンプルでは、以下のコードを入力。(Label1.Text = Now()を追加)

| Default.asp                                                    | <b>x.vb*</b> Default.aspx* スタート ページ                                                                                                    |
|----------------------------------------------------------------|----------------------------------------------------------------------------------------------------|
| <b>(全般</b> )                                                   | ≥ (道言)                                                                                                    |
| 1<br>2 = Pau<br>3 =<br>4 =<br>5 5<br>7 7<br>8<br>9<br><u>8</u> | rtial Class _Default<br><u>Inherits System.Web.UI.Page</u><br>Protected Sub Button1_Click(ByVal sender As Object, ByVal e As System.EventArgs) Handles Button1.Click<br>Label1.Text = Now()<br>End Sub<br>d Class |

③ Default.aspx タブをクリックすると、デザイン画面に戻ります。「現在日時(同期)」ボタンを ダブルクリック しま

| 9 °                                    |
|----------------------------------------|
| Default.aspx.vb Default.aspx* スタート ページ |
| ScriptManager - ScriptManager1         |
| PUpdatePanel - UpdatePanel1            |
| ▶ 現在日時(非同期)                            |
| Label                                  |
|                                        |
|                                        |
| ▶ 現在日時(同期)                             |
| Label                                  |
|                                        |

④ このサンプルでは、以下のコードを追加入力します。(Label2.Text = Now()を追加)

| Default.aspx.           | <b>vb*</b> Default.aspx* スタート ページ                                                                                             |
|-------------------------|----------------------------------------------------------------------------------------------------|
| <b>(全般</b> )            | ✔ (道言)                                                                                                    |
| 1<br>2 ⊟ Parti<br>3   1 | al Class _Default<br>inherits System.Web.UI.Page                                                                              |
| 4日 F<br>5<br>6<br>7     | Protected Sub Button1_Click(ByVal sender As Object, ByVal e As System.EventArgs) Handles Button1.Click<br>Label1.Text = Now() |
| 8 - E                   | ind Sub                                                                                                    |
| 9<br>10 🖨 🛛 F           | Protected Sub Button2_Click(ByVal sender As Object, ByVal e As System.EventArgs) Handles Button2.Click                        |
| 12                      | Label2.Text = Now()                                                                                                    |
| 14 - E<br>15 - End C    | ind Sub<br>Hass                                                                                                    |

⑤ Default.aspx タブをクリックし、デザイン画面に戻ります。

| Default.aspx.vb | Default.aspx* | 「スタート ページ ] |
|-----------------|---------------|-------------|
|                 |               |             |

#### 3.5 AJAX コンポーネントを配置2

① DragOverlayExtender を配置します。(ブラウザ上で画像等を移動する事が出来ます。)

ッールボックスに「DragOverlayExtender」のアイテムが無い場合は、アイテムを追加する必要があります。 以下に追加方法を記載致します。

(1) ツールボックスの画面の「AJAX Extensions」の欄にマウスのカーソルを移動させ [右クリック] すると、メ ニューが表示されます。[アイテムの選択] を左クリックし選択します。

|   | ツールボックス           | 👻 🖡 🗙     | Default.aspx.vb Default.aspx*  |  |  |  |  |
|---|-------------------|-----------|--------------------------------|--|--|--|--|
|   |                   |           |                                |  |  |  |  |
|   | . データ             |           | ScriptManager - ScriptManager1 |  |  |  |  |
|   | ∃ 検証              |           |                                |  |  |  |  |
|   | ナビゲーション           |           | UpdatePanel - UpdatePaneli     |  |  |  |  |
|   |                   |           |                                |  |  |  |  |
|   | 🕀 WebParts        |           |                                |  |  |  |  |
| _ | IF HTML           |           |                                |  |  |  |  |
|   | 🖃 AJAX Extensio   | ne<br>E/- | +=0                            |  |  |  |  |
|   | ボインタ              | · 見(      | 为表示(L)                         |  |  |  |  |
|   | 🖄 Timer 🔄         | すべて       | 表示(S)                          |  |  |  |  |
|   | ScriptManager     | 7/=       | L @32210.00                    |  |  |  |  |
|   |                   | P17       | ムの)選択型                         |  |  |  |  |
|   | 2 Scriptivianager | アイテ       | ムをアルファベット順に並べ替え(Q)             |  |  |  |  |
|   | 🥨 UpdateProgress  | 29-0      | ポックス /DUセット(E)                 |  |  |  |  |
|   | 🐑 UpdatePanel     |           |                                |  |  |  |  |
|   | ∃ 全般              | タブの       | 追加( <u>A</u> )                 |  |  |  |  |
|   |                   | タブの       | 肖                              |  |  |  |  |
|   |                   |           |                                |  |  |  |  |
|   | タフ名を              |           | を変更( <u>R</u> )                |  |  |  |  |
|   | トへ移               |           | 冬動( <u>U</u> )                 |  |  |  |  |
|   |                   | 下へ利       | 多動(\\)                         |  |  |  |  |
|   | L. L.             | -         |                                |  |  |  |  |

(2) ツールボックス アイテムの選択画面が表示されます。[参照] をクリックします。

| ፇ | ールボックス アイテムの選択                                   | R                             |                        |         | ? 🗙             |
|---|--------------------------------------------------|-------------------------------|------------------------|---------|-----------------|
|   | NET Framework コンポーネン                             | COM コンポーネント                   |                        |         |                 |
|   | 名前                                               | 名前空間                          | アセンブリ名                 | ディレクトリ  | <u>^</u>        |
|   | AccessDataSource                                 | System.Web.UIWebControls      | System.Web (2.0.0.0)   | グローバル ア |                 |
|   | ADODC                                            | Microsoft.VisualBasic.Compati | Microsoft.VisualBasic  | グローバル ア |                 |
|   | ADODCArray                                       | Microsoft.VisualBasic.Compati | Microsoft.VisualBasic  | グローバル ア |                 |
|   | AdomdCommand                                     | Microsoft.AnalysisServices.Ad | Microsoft.AnalysisServ | グローバル ア |                 |
|   | AdomdConnection                                  | Microsoft.AnalysisServices.Ad | Microsoft.AnalysisServ | グローバル ア |                 |
|   | 📃 AdomdDataAdapter                               | Microsoft.AnalysisServices.Ad | Microsoft.AnalysisServ | グローバル ア |                 |
|   | 🔽 AdRotator                                      | System.Web.UIMobileControls   | System.Web.Mobile (2.0 | グローバル ア |                 |
|   | 🔽 AdRotator                                      | System.Web.UIWebControls      | System.Web (2.0.0.0)   | グローバル ア |                 |
|   | AppearanceEditorPart                             | System.Web.UIWebControls.We   | System.Web (2.0.0.0)   | グローバル ア | ×               |
|   | フィルタ(E):                                         |                               |                        |         | クリア( <u>©</u> ) |
|   | AccessDataSource<br>言語: インバ!<br>ゆ パージョン: 2.0.0.0 | リアント言語 (Invariant 国)          |                        |         | 参照(图)           |
|   |                                                  |                               | ОК                     | キャンセル   | リセット®           |

#### (3) ASP.NET 2.0 AJAX Futures January CTP をインストールしたフォルダを開きます。

C:\Program Files\Microsoft ASP.NET\ASP.NET 2.0 AJAX Futures January CTP\v1.0.61025

| C:¥Program Files¥Microsoft                    | ASP.     | NET¥ASP.NET 2.0 AJA       | X Futu       | res January CTP¥v                     | 1.0.6                                |
|-----------------------------------------------|----------|---------------------------|--------------|---------------------------------------|--------------------------------------|
| 万ァイル(E) 編集(E) 表示(⊻) お                         | 気に入り     | り(ム) ツール(エ) ヘルプ(出)        |              |                                       |                                      |
| 🔇 戻る + 🕥 - 🎓 🔎;                               | 検索       | 🕞 วรมชี 🛄-                |              |                                       |                                      |
| :<br>・<br>アドレス(D) (Ci Program Files¥Micr      | osoft A  | ASP.NET¥ASP.NET 2.0 AJAX  | (Futures     | January CTP¥v1.0.61025                | 🗸 🏹 移動                               |
|                                               | ^        | 名前 🔺                      | サイズ          | 種類                                    | 更新日時                                 |
| ファイルとフォルダのタスク 🙁                               | C        | ScriptLibrary             | 100 80       | ファイル フォルダ<br>リッエ ニケコト ギギ              | 2007/06/27 20:48                     |
| 新しいフォルダを作成する<br>このフォルダを Web (こく)目             |          | Microsoft.Web.Preview.dll | 794 KB       | リッテ テキストルコン<br>アプリケーション拡張             | 2000/11/01 19:38                     |
| ◎ 2007オルタゼ Web (こム)用)<br>する<br>▶ このコムル 以たせ方する |          | ReleaseNotes_GTP.txt      | 2 KB<br>8 KB | テキスト ドキュメント<br>XML Configuration File | 2007/01/16 10:39<br>2007/01/19 17:04 |
| ■ C003/03/2元有9の                               |          |                           | 0.12         |                                       |                                      |
| その他 🔹                                         |          |                           |              |                                       |                                      |
| 👝 ASP.NET 2.0 AJAX                            |          |                           |              |                                       |                                      |
| Futures January CTP<br>日 マイドキュメント             |          |                           |              |                                       |                                      |
| 😨 דר אר דאר 😨                                 |          |                           |              |                                       |                                      |
| 🧐 マイ ネットワーク                                   |          |                           |              |                                       |                                      |
| 5 個のオブジェクト                                    | <b>×</b> |                           |              | 921 KB 🕥 😎                            | ( ゴンピュータ                             |

| 猒          |                     |             |                            |           |              | ? 🗙       |
|------------|---------------------|-------------|----------------------------|-----------|--------------|-----------|
| 探す場所①:     | 🚞 v1.0.61025        |             | <ul><li><b>Q</b></li></ul> | - 🔰 🔍 🗙 ( | 🎽 🏢 🕶 ツール(1) | •         |
|            | 名前 🔺                |             |                            | サイズ       | 種類           | 更新        |
|            |                     | n : III.    |                            | 704 KD    | ファイル フォルダ    | 2007/     |
| テスクトップ     | Microsoft.web.      | Preview.dll |                            | 794 NB    | アプリケーションがいた  | 20077     |
| עבעבל אד   |                     |             |                            |           |              |           |
| ער באנב אד |                     |             |                            |           |              |           |
|            |                     |             |                            |           |              |           |
|            |                     |             |                            |           |              |           |
|            | <                   |             |                            |           |              | >         |
|            | ファイル·名( <u>N</u> )・ |             |                            |           | ~ [ ]        | \$K@)     |
|            | ファイルの種類(工):         | 実行可能ファイル    | (*.dll; *.exe              | .)        | ▼ ≠          | 1950 NGCA |

(4)「Microsoft.Web.Preview.dll」を選択し、[開く] をクリックします。

(5)「.NET Framework コンポーネント」に、DragOverlayExtender が追加されます。[OK] をクリックします。

| y                               | ツールボックス アイテムの選択 ? 🔀    |                               |                        |         |          |  |  |
|---------------------------------|------------------------|-------------------------------|------------------------|---------|----------|--|--|
| ſ                               | .NET Framework コンポーネント | COM コンポーネント                   |                        |         |          |  |  |
|                                 | 名前                     | 名前空間                          | アセンブリ名                 | ディレクトリ  |          |  |  |
|                                 | 🔽 DeviceSpecific       | System.Web.UIMobileControls   | System.Web.Mobile (2.) | グローバル ア |          |  |  |
|                                 | 🔽 DirectoryEntry       | System.DirectoryServices      | System.DirectoryServic | グローバル ア | -        |  |  |
|                                 | 🔽 DirectorySearcher    | System.DirectoryServices      | System.DirectoryServic | グローバル ア |          |  |  |
|                                 | DirListBox             | Microsoft.VisualBasic.Compati | Microsoft.VisualBasic  | グローバル ア |          |  |  |
|                                 | DirListBoxArray        | Microsoft.VisualBasic.Compati | Microsoft.VisualBasic  | グローバル ア |          |  |  |
|                                 | DiscoveryClientProto   | System.Web.Services.Discovery | System.Web.Services (  | グローバル ア |          |  |  |
|                                 | 🔽 DorrainUpDown        | System.Windows.Forms          | System.Windows.Forms   | グローバル ア |          |  |  |
|                                 | 🔽 DragOverlayExtender  | Microsoft.Web.Preview.UIContr | Microsoft.Web.Preview  | グローバル ア |          |  |  |
|                                 | DriveListBox           | Microsoft.VisualBasic.Compati | Microsoft.VisualBasic  | グローバル ア | ×        |  |  |
|                                 | フィルタ(E):               |                               |                        |         |          |  |  |
|                                 | -DragOverlayExtender   |                               |                        |         | <u> </u> |  |  |
| 📄 👝 言語: インバリアント言語 (Invariant 国) |                        |                               |                        |         |          |  |  |
|                                 | 🥮 ທິ-ອັສນະ 1.0.61025.0 |                               |                        |         |          |  |  |
|                                 |                        |                               |                        |         |          |  |  |
|                                 | OK キャンセル リセット(B)       |                               |                        |         |          |  |  |

 ツールボックスの[AJAX Extensions] のメニューから [DragOverlayExtender] をドラッグ&ドロップで移動 しデザイン画面上に「DragOverlayExtender - DragOverlayExtender1」を配置します。

| 🖳 WEBサイト用データ – Visu                                   | al Web Developer 2005 Express Edition                 |
|-------------------------------------------------------|-------------------------------------------------------|
| ファイル(E) 編集(E) 表示(⊻)                                   | Web サイト(S) ビルド(B) デバッグ(D) 書式(O) レイアウト(Y)              |
| 🐌 • 🛅 • 💕 📕 🗿 🐰                                       | 🗈 强 🔊 • (° - 💭 - 🖳 🕨 💽                                |
| ·                                                     | - B I U A A E = E = 8                                 |
| ツールボックス 🚽 🗸 🗸                                         | Default.aspx.vb <b>Default.aspx</b> * スタート ページ        |
| <ul> <li>● 標準</li> <li>● データ</li> <li>■ ☆耳</li> </ul> | ScriptManager - ScriptManager1                        |
|                                                       | PUpdatePanel - UpdatePanel1                           |
| . ■ ログイン                                              |                                                       |
| WebParts                                              |                                                       |
| AJAX Extensions                                       |                                                       |
| 🕨 ポインタ                                                | 现在日时(非同期)                                             |
| 👸 Timer                                               |                                                       |
| 📑 ScriptManager                                       | 四月 一月 一月 一月 一月 月月 月月 月月 月月 月月 日日 日日 日日 日日 日日 日日 日日 日日 |
| 😼 ScriptManagerProxy                                  | Label                                                 |
| 🎡 UpdateProgress                                      | <b>"DragOverlayExtender</b> - DragOverlayExtender1    |
| 💭 UpdatePanel                                         |                                                       |
| 🎡 DragOverlayExtender                                 |                                                       |
| 🎡 ProfileService                                      |                                                       |

③ ツールボックスの[標準]のメニューから [Image] をドラッグ&ドロップで移動しデザイン画面上に「Image」
 コンポーネントを配置します。(画像を指定していない為 画像に×印が付きます。)

| 🖳 WEBサイト用データ - Visu             | al Web Developer 2005 Express Edition           |  |  |  |  |  |  |
|---------------------------------|-------------------------------------------------|--|--|--|--|--|--|
| ファイル(E) 編集(E) 表示(V)             | Web サイト(S) ビルド(B) デバッグ(D) 書式(O) レイアウト(Y)        |  |  |  |  |  |  |
| 😵 • 🔛 • 💕 📕 🗿 🐰                 | 🗈 🔁   🍠 • (* - 📮 - 🖳   🕨 🔂   🍅                  |  |  |  |  |  |  |
| 🚽 Times New Rom                 | 🔹 Times New Roma 🔹 12pt 🔹 🖪 🗾 🛄 🗛 🔏 🧮 🗉 🗮 🏣 😓 🖕 |  |  |  |  |  |  |
| ツールボックス 🚽 🗸 🗸                   | Default.aspx.vb <b>Default.aspx</b> * スタート ページ  |  |  |  |  |  |  |
|                                 |                                                 |  |  |  |  |  |  |
| ■ ポインタ                          | ScriptManager - ScriptManager1                  |  |  |  |  |  |  |
| A Label                         | UpdatePanel - UpdatePanel1                      |  |  |  |  |  |  |
| abl TextBox                     |                                                 |  |  |  |  |  |  |
| ab Button                       |                                                 |  |  |  |  |  |  |
| 💩 LinkButton                    | Label                                           |  |  |  |  |  |  |
| ImageButton                     |                                                 |  |  |  |  |  |  |
| 🛕 HyperLink 🔤                   | ▶ 現在日時(同期)                                      |  |  |  |  |  |  |
| DropDownList                    |                                                 |  |  |  |  |  |  |
| ≣⊒ ListBox                      | DragOverlavExtender - DragOverlavExtender1      |  |  |  |  |  |  |
| CheckBox                        |                                                 |  |  |  |  |  |  |
| ≣⊒ CheckBoxList                 |                                                 |  |  |  |  |  |  |
| <ul> <li>RadioButton</li> </ul> | ×                                               |  |  |  |  |  |  |
| §∃ RadioButtonList              |                                                 |  |  |  |  |  |  |
| 📓 Image 🗕                       | <b></b>                                         |  |  |  |  |  |  |
| 📓 ImageMap                      |                                                 |  |  |  |  |  |  |

# KDDI ホスティングサービス G120, G200 活用ガイド

④ デザイン画面に配置した「Image」コンポーネント上で右クリックし[プロパティ]を選択します。

| C 🖌      | 切り取り( <u>T</u> )       | 1 |
|----------|------------------------|---|
|          | ⊐ピーѠ                   |   |
| <b>1</b> | 貼り付け(P)                |   |
|          | 代替の貼り付け(E)             |   |
| $\times$ | 削除( <u>D</u> )         |   |
|          | スタイル(S)                |   |
|          | コードの表示( <u>C</u> )     |   |
| 3        | ブラウザで表示( <u>B</u> )    |   |
|          | イメージの編集型               |   |
|          | スマート ゟグの表示( <u>G</u> ) |   |
| 2        | 最新の情報に更新(E)            |   |
|          | プロパティ(B)               | > |
|          |                        |   |

⑤ 画面右下に「Image1」のプロパティが表示されます。

「ImageUrl」項目に 予め準備しておいた画像ファイルのファイル名を入力します。

| プロ | ロパティ                                   | 🗕 🔶 🕂         | ×     |  |  |  |  |  |
|----|----------------------------------------|---------------|-------|--|--|--|--|--|
| Iπ | Image1 System.Web.UIWebControls.Imag - |               |       |  |  |  |  |  |
| •  | ₽⊒ 2↓ 💷 🖋 🖻                            |               |       |  |  |  |  |  |
|    | EnableTheming                          | True          | ^     |  |  |  |  |  |
|    | EnableViewState                        | True          | _     |  |  |  |  |  |
|    | SkinID                                 |               |       |  |  |  |  |  |
|    | ToolTip                                |               |       |  |  |  |  |  |
|    | Visible                                | True          |       |  |  |  |  |  |
| Ξ  | 表示                                     |               |       |  |  |  |  |  |
|    | AlternateText                          |               |       |  |  |  |  |  |
|    | BackColor                              |               |       |  |  |  |  |  |
|    | BorderColor                            |               |       |  |  |  |  |  |
|    | BorderStyle                            | NotSet        |       |  |  |  |  |  |
|    | BorderWidth                            |               |       |  |  |  |  |  |
|    | CssClass                               |               |       |  |  |  |  |  |
|    | ForeColor                              |               |       |  |  |  |  |  |
|    | ImageUrl                               | img01.GLF 📃 🛄 | _     |  |  |  |  |  |
|    |                                        |               | . Ľ., |  |  |  |  |  |

⑥ デザイン画面も変更に連動して画像ファイルが表示されます。

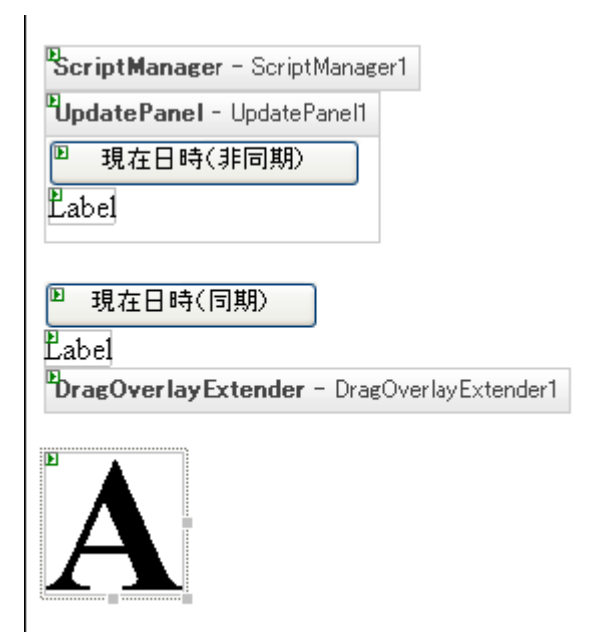

⑦ デザイン画面に配置した「DragOverlayExtender」コンポーネント上で右クリックし[プロパティ] を選択します。

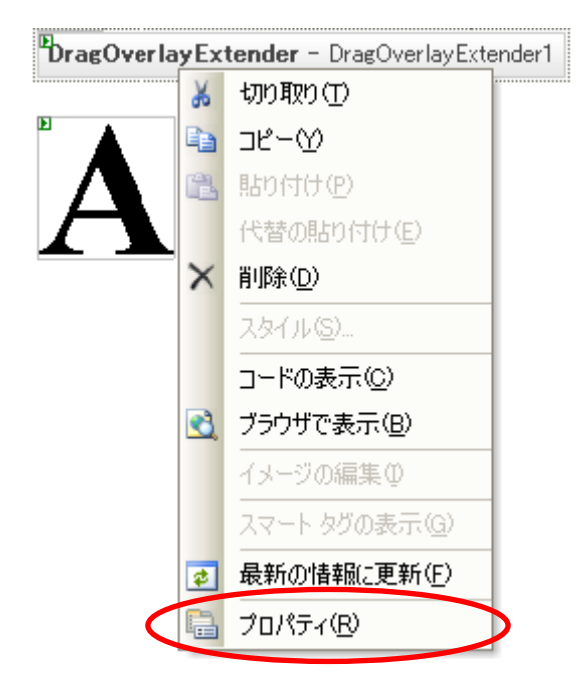

⑧ 画面右下に「DragOverlayExtender1」のプロパティが表示されます。

「TargetControlID」項目に Image コンポーネントに割り当てられているID の「Image1」を入力します。

| プ | วือที่รัง 🗸 🕂 🗙     |                                  |  |  |  |  |  |
|---|---------------------|----------------------------------|--|--|--|--|--|
| D | ragOverlayExtender1 | Microsoft.Web.Preview.UIContro 👻 |  |  |  |  |  |
| • | <u>₽</u> ↓ 🔲 🖋 🖾    |                                  |  |  |  |  |  |
| Ξ | その他                 |                                  |  |  |  |  |  |
|   | (ID)                | DragOverlayExtender1             |  |  |  |  |  |
|   | Enabled             | False                            |  |  |  |  |  |
|   | ProfileProperty     |                                  |  |  |  |  |  |
|   | ProfileServiceID    |                                  |  |  |  |  |  |
| Ξ | データ                 |                                  |  |  |  |  |  |
|   | (Expressions)       |                                  |  |  |  |  |  |
| Ξ | 動作                  |                                  |  |  |  |  |  |
|   | EnableViewState     | True                             |  |  |  |  |  |
|   | TargetControlID     | Image1                           |  |  |  |  |  |

#### 3.6 作成したWeb コンテンツの保存

① Visual Web Developer 2005 のメニューの [ファイル] - [すべてを保存] をクリックしファイルを保存します。

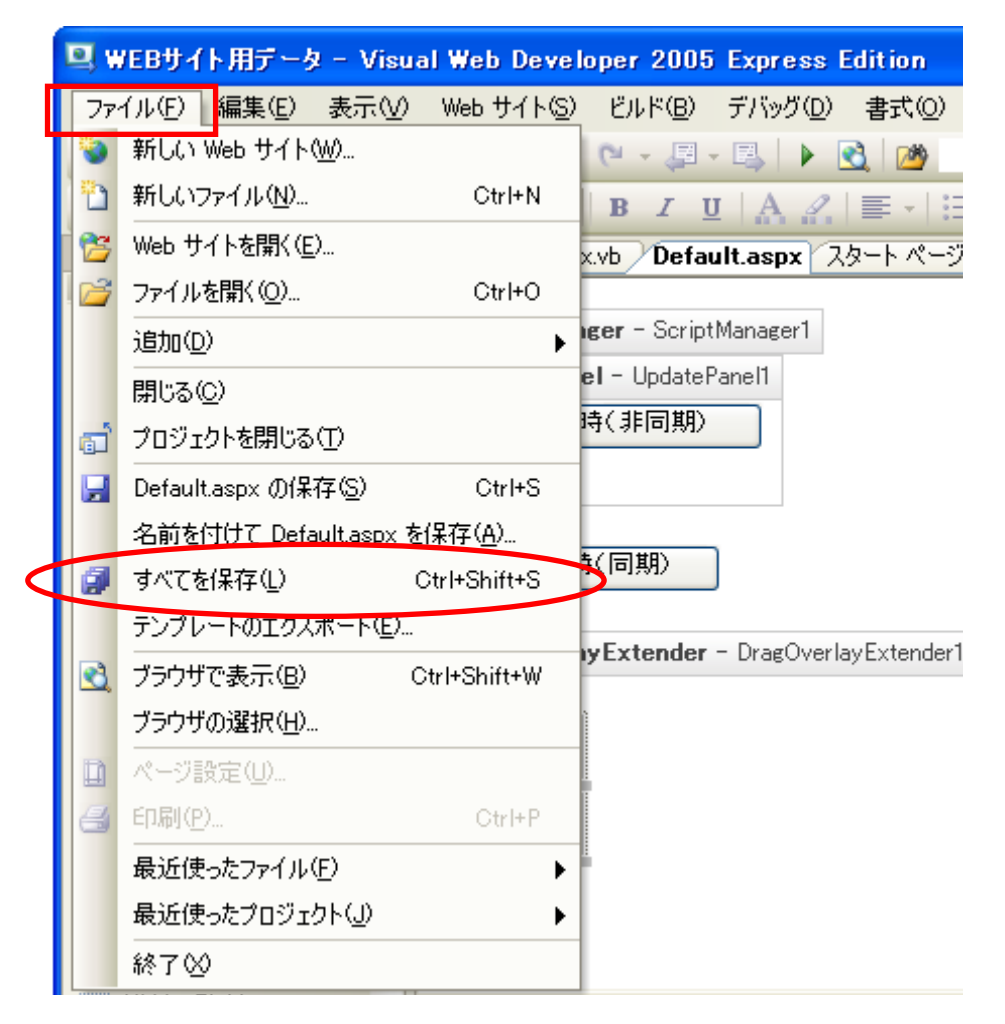

4. Web コンテンツのアップロード

① これまでに作成したウェブコンテンツをFTP アプリケーションソフトで、アップロードします。

ウェブサーバー上の仮想ディレクトリーの実ディレクトリーに ファイルをアップロードします。

| 📅 IISホスティングサ                                                                                                  | -ይአ (*) - FFFTP                                                                                                    |                                                                                                    |                                                                                                    |                                                                                                    |                                                                                              |                                     | × |  |
|----------------------------------------------------------------------------------------------------|----------------------------------------------------------------------------------------------------|----------------------------------------------------------------------------------------------------|----------------------------------------------------------------------------------------------------|----------------------------------------------------------------------------------------------------|----------------------------------------------------------------------------------------------|-------------------------------------|---|--|
| 接続(E) コマンド( <u>C</u> )                                                                                        | 接続(E) コマンド(C) ブックマーク(B) 表示(V) ツール(I) オブション(Q) ヘルプ(H)                                                                                                    |                                                                                                    |                                                                                                    |                                                                                                    |                                                                                              |                                     |   |  |
| 🛡 🖉 🗶 🐺 1                                                                                                    | 🕨 🛧 🛧 🖕                                                                                                    | A B 隆 E.c                                                                                                    | Jıs 無 か び                                                                                                    | III 💷 😫 😣                                                                                                    |                                                                                              |                                     |   |  |
| 🔁 🗃 C:¥WEB†                                                                                                   | ナイト用データ                                                                                                    | ~                                                                                                    | 🗈 🗃 /www.ro                                                                                                   | oot/sample_ajax                                                                                                    |                                                                                              |                                     | * |  |
| 名前<br>App_Data<br>Bin<br>Default.aspx<br>Default.aspx.vb<br>img01.GIF<br>img03.GIF<br>img03.GIF<br>Web.config | 日付<br>2007/06/28 14:02<br>2007/06/28 14:02<br>2007/06/29 15:32<br>2007/06/28 14:20<br>2007/06/28 19:00<br>2007/06/28 19:01<br>2007/06/28 19:01<br>2007/01/26 12:51 | サイズ 種…<br><dir><br/><dir><br/>1,322 aspx<br/>380 vb<br/>1,126 GIF<br/>1,051 GIF<br/>1,140 GIF<br/>1,140 GIF<br/>7,361 con.</dir></dir> | 名前<br>App_Data<br>Bin<br>Default.aspx<br>Default.aspx.vb<br>img01.GIF<br>img02.GIF<br>img03.GIF<br>Web.config | 日付<br>2007/06/22 18:34<br>2007/06/28 18:18<br>2007/06/29 15:37<br>2007/06/29 15:37<br>2007/06/29 15:37<br>2007/06/29 15:37<br>2007/06/29 15:37 | サイズ<br><dir><br/><dir><br/>1,322<br/>380<br/>1,126<br/>1,051<br/>1,140<br/>7,361</dir></dir> | 種<br>vb<br>GIF<br>GIF<br>GIF<br>con | 属 |  |
|                                                                                                    |                                                                                                    |                                                                                                    | <                                                                                                    |                                                                                                    |                                                                                              |                                     | > |  |
| ファイル一覧の:                                                                                                    | 取得は正常終了し                                                                                                    | レました。(403 B)                                                                                                    | ytes)                                                                                                    |                                                                                                    |                                                                                              |                                     | < |  |
| ローカル 選択0個                                                                                                    | (O Bytes) E                                                                                                    | ]ーカル空 22790.53M E                                                                                                    | Bytes 転送待ち                                                                                                    | ファイル0個                                                                                                    |                                                                                              |                                     |   |  |

※「Bin」フォルダには [Microsoft.Web.Preview.dll] のファイルが存在します。

このファイルも必ず ウェブサーバーにアップロードします。

| 📁 C:¥WEBサイト用データ¥Bin                           |                                |
|-----------------------------------------------|--------------------------------|
| ┊ ファイル(E) 編集(E) 表示(V) お気に入り(A) ツール(T) ヘルプ(H)  | 🧮 🖉                            |
| 🕞 戻る 🔹 🕥 🕤 🏂 🔎 検索 🍺 フォルダ 💷・                   |                                |
| :アドレス(D) 🗀 C:¥WEBサイト用データ¥Bin                  | 💙 🄁 移動                         |
| 名前 🔺 🛛 🕂                                      | (ズ 種類 更新日時                     |
| ファイルとフォルダのタスク 💿 Microsoft.Web.Preview.dll 794 | KB アプリケーション拡張 2007/01/26 12:51 |
| 📁 📁 新しいフォルダを作成する                              |                                |

- 5. Web サイトの表示
  - ウェブアプリケーションをアップロードしたフォルダを ブラウザでアクセスし、[表示] ボタンをクリックします。 http://ドメイン名/仮想ディレクトリ名/

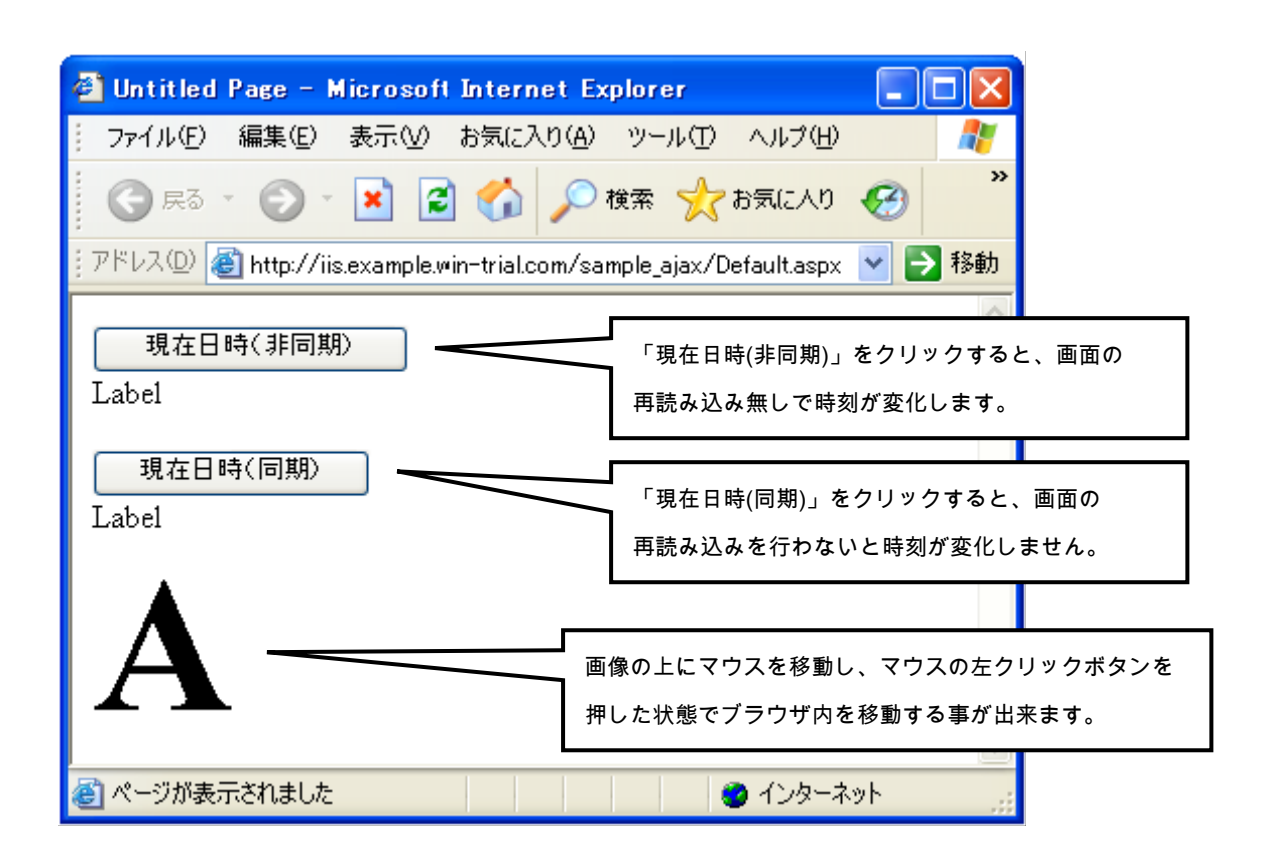

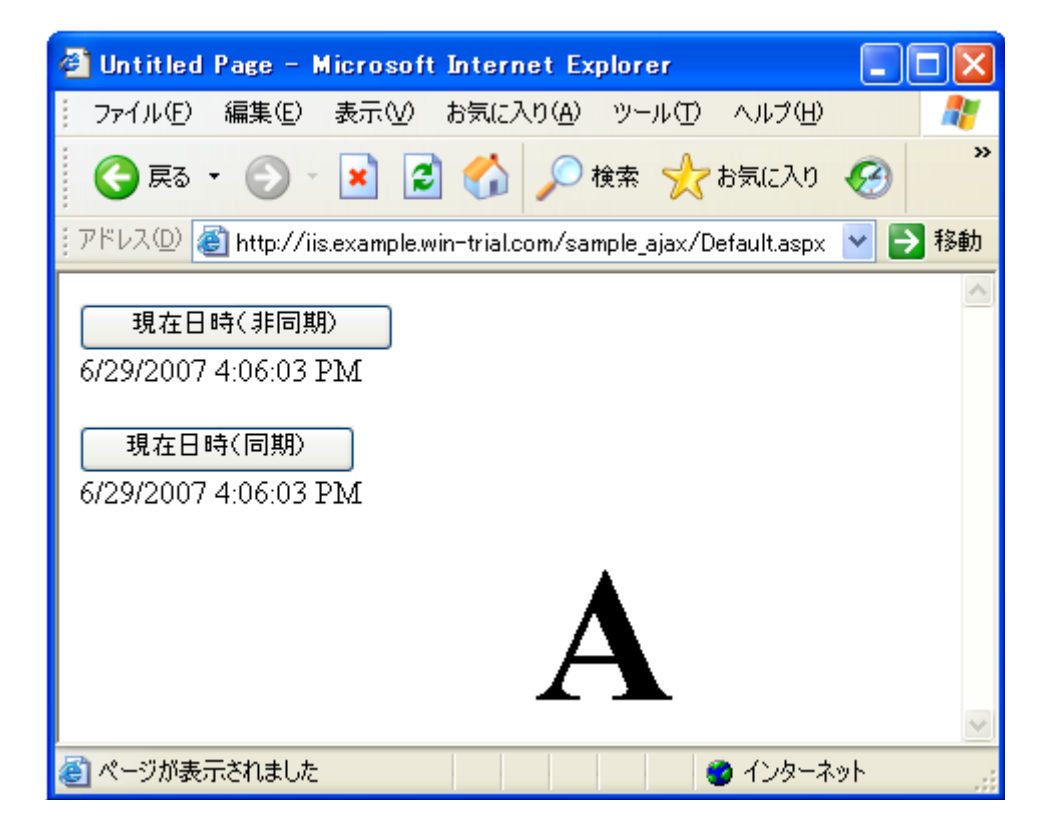